いつでも最新の Office アプリケーションが使える Office Premium 搭載 PC 専用 Office 365 サービス

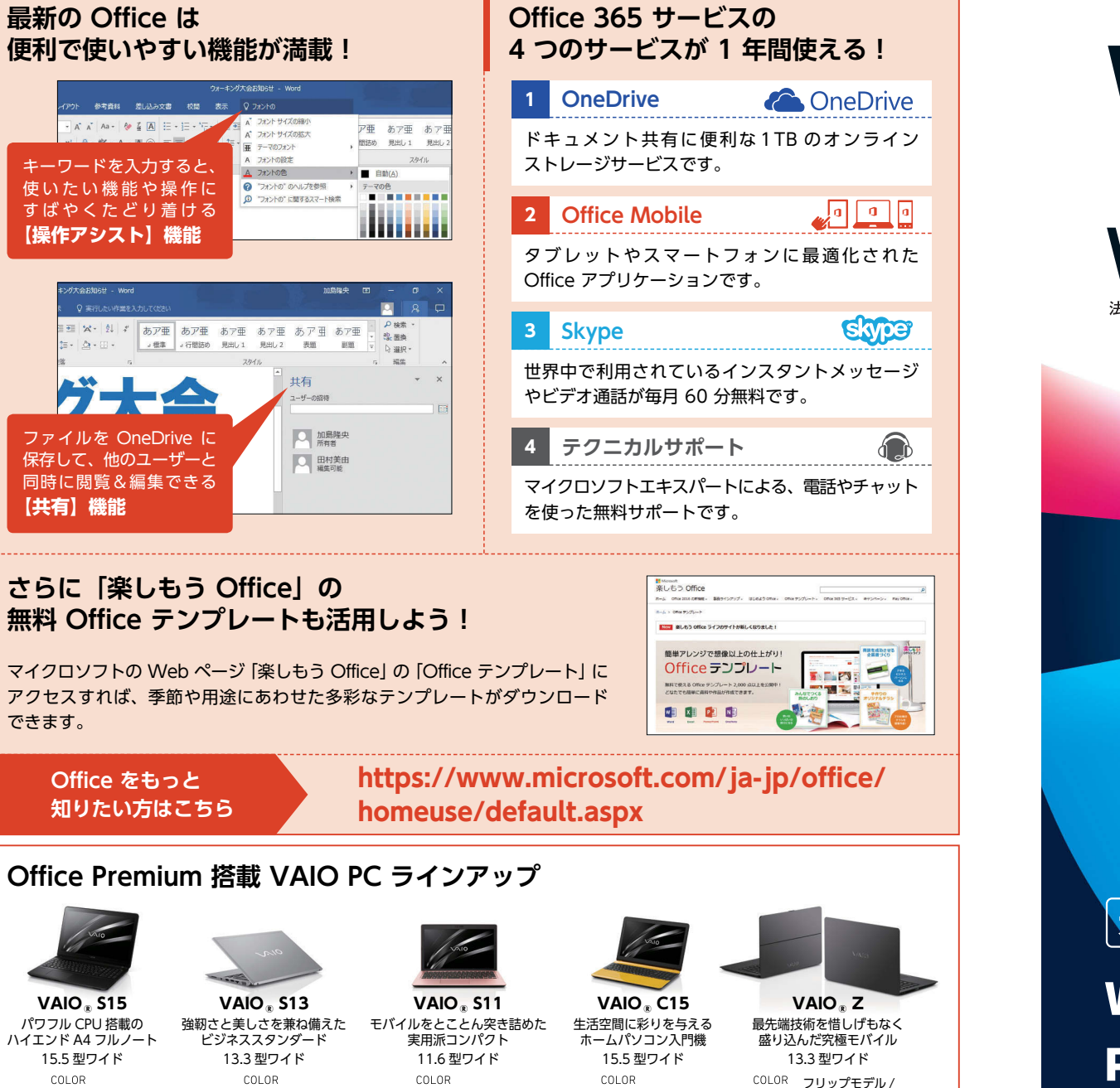

 $\bigcirc \bigcirc \bigcirc \bigcirc \bigcirc$ 

クラムシェルモデル

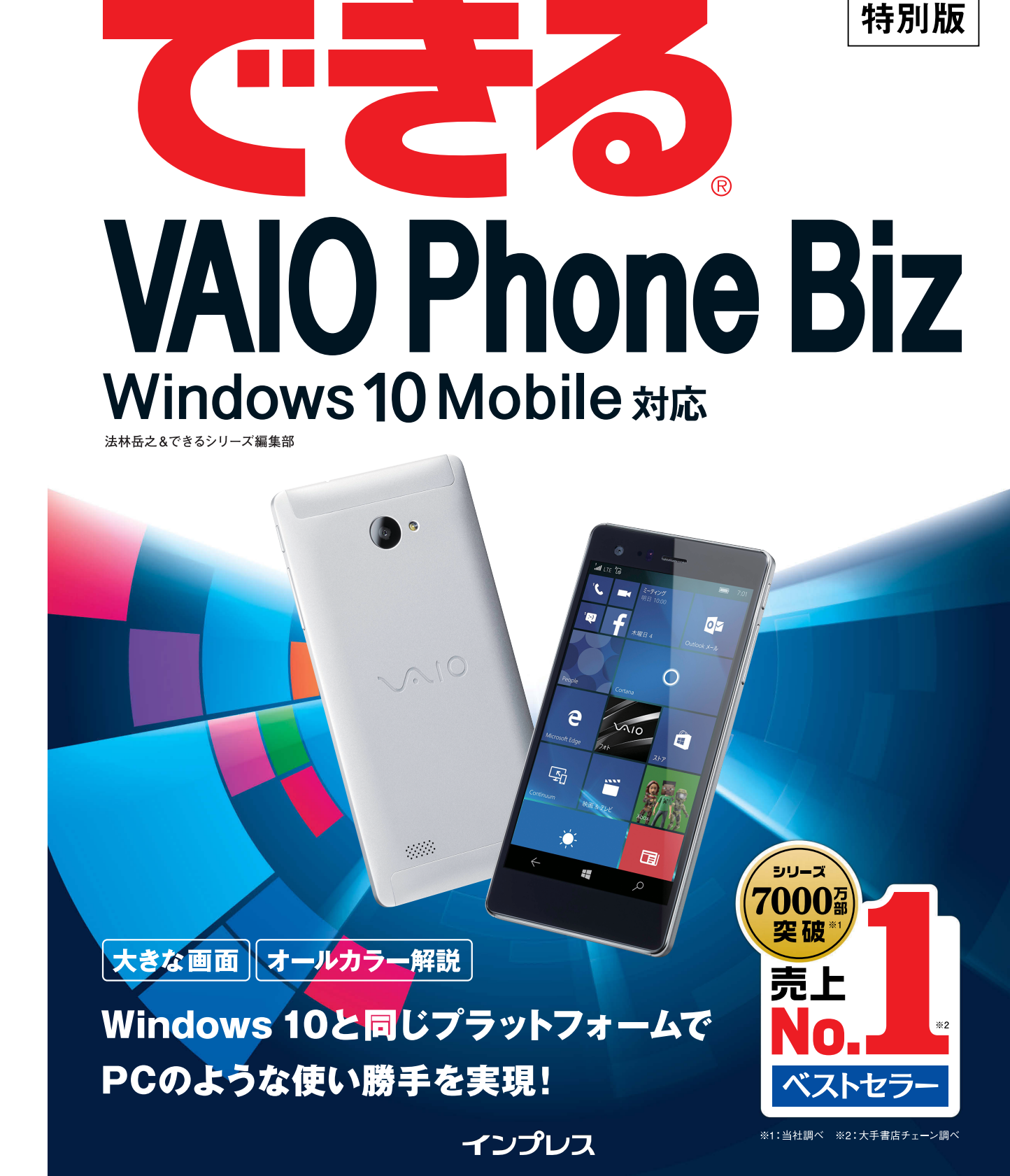

# 本書の読み方

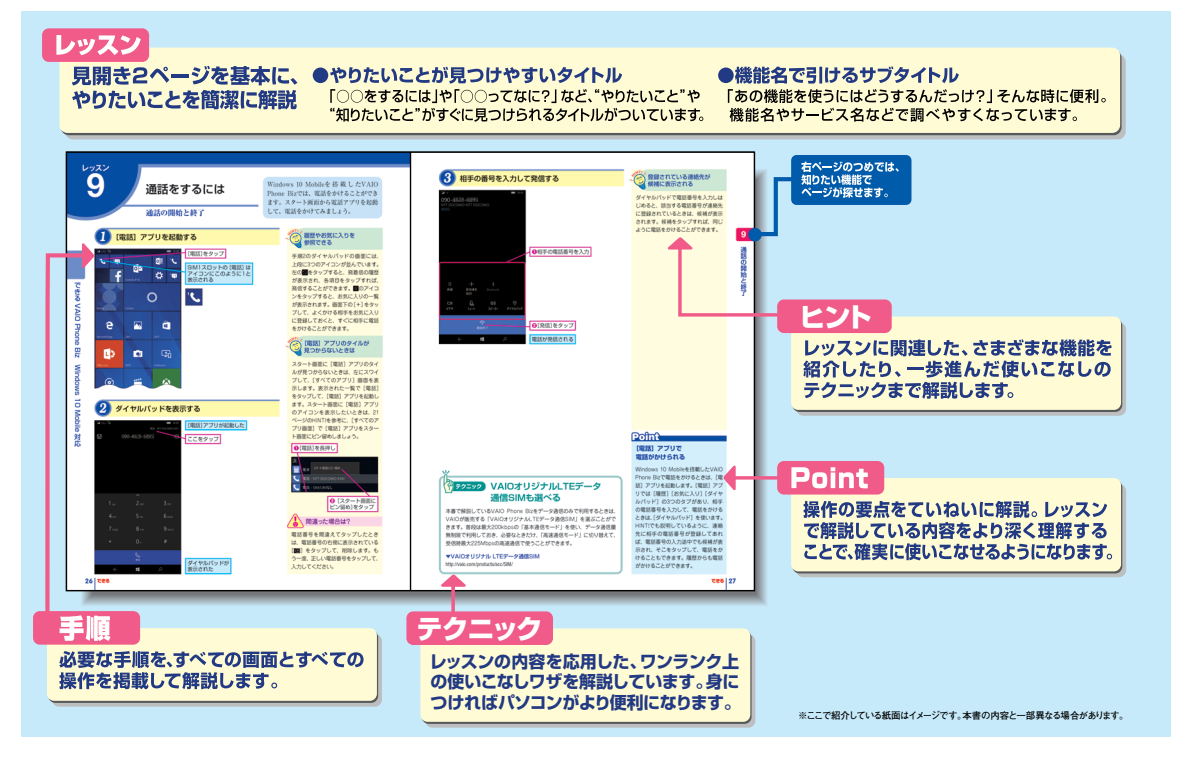

#### ●用語の使い方

本文中では「VAIO<sup>®</sup> Phone Biz」のことを「VAIO Phone Biz」、「Microsoft<sup>®</sup> Windows<sup>®</sup> 10 Mobile」のこ とを「Windows 10 Mobile」、と表記しています。本文中で記述している用語は、基本的に実際の画面に表示 される名称に則っています。

#### ●本書の前提

本書では、「Windows 10 Mobile」と最新版のアプリがインストールされており、音声通話可能なmineo(ド コモプラン デュアルタイプ)のmicro SIMカードをSIM1スロットに装着し各種設定が済んでいる「VAIO Phone Biz」で、インターネットに常時接続されている環境を前提に画面を再現しています。

#### ●本書に掲載されている情報について

本書に掲載されている情報は、2016年12月現在のものです。本書の発行後に、情報が変更されることもありま す。また、機種によっては、搭載されているアプリが異なる場合があります。そのため、本書で紹介している操 作手順と異なる場合があります。

「できる」「できるシリーズ」は、株式会社インプレスの登録商標です。 VAIOはソニー株式会社の登録商標または商標です。

Microsoft、Windowsは、米国Microsoft Corporationの米国および/またはその関連会社の商標です。そのほか、本書に記載されている 会社名、製品名、サービス名は、一般に各開発メーカーおよびサービス提供元の登録商標または商標です。 なお、本文中には™および®マークは明記していません。

Copyright © 2017 Takayuki Hourin and Impress Corporation. All rights reserved. 本書の内容はすべて、著作権法によって保護されています。著者および発行者の許可を得ず、転載、複写、複製等の利用は できません。

# まえがき

現在、国内のスマートフォン市場は「Android」と「iPhone」によって、ほぼ二分されています。こ れに対し、パソコンではマイクロソフトの「Windows」が圧倒的なシェアを持ち、ビジネスからプライ ベートまで幅広いシーンで活用され、私たちの毎日に欠かせない存在となっています。

WindowsはこれまでパソコンのOSとして、着実に進化を遂げてきましたが、現在は2015年7月にリリースされた「Windows 10」では、日々刻々と変化し続けるIT環境に迅速に対応できる『サービスプラットフォーム』への第一歩を踏み出し、『次世代のWindows』として開発されました。

このWindows 10のスマートフォン向けプラットフォームが「Windows 10 Mobile」であり、これを搭 載したスマートフォンが本書で解説している「VAIO Phone Biz」です。通話やメール、インターネット、 アプリによる機能拡張など、スマートフォンとしての基本機能をサポートするだけでなく、パソコンの Windowsとのシームレスな連携やマイクロソフトをはじめとした各社の多彩なオンラインサービスへの 対応など、Windowsの強みを活かした数多くの魅力を持つプラットフォームであり、VAIO Phone Biz はパソコンのVAIOシリーズで培われたモバイルのノウハウを活かし、さまざまなシーンにおいて、快 適かつ快速で利用できるスマートフォンとして仕上げられています。本書はそんなVAIO Phone Bizを 使いはじめるユーザーのために制作されました。初期設定やメール、SMS、アプリの起動と終了など、 ごく基本的な機能について、わかりやすく解説しています。

最後に、本書の制作にご協力いただいたすべてのみなさんに心からの感謝の意を述べます。本書により、一人でも多くの方がVAIO Phone Bizを快適に活用できるようになれば、幸いです。

2017年1月 法林岳之

# 目 次

#### できるVAIO Phone Biz Windows 10 Mobile対応

| ① Windows 10 Mobile ってなに? <windows 10="" mobileの特徴=""> ····································</windows> |
|----------------------------------------------------------------------------------------------------|
| 2 Windows 10 Mobileでできること <windows 10="" mobileの基本機能=""></windows>                                    |
| ③本体を見てみよう <vaio bizの特徴="" phone=""></vaio>                                                            |
| <ul> <li>④ 通信会社を選ぼう &lt;携帯電話会社、MVNO&gt; ······10</li> </ul>                                           |
| 5 VAIO Phone Bizを使いはじめるには <初期設定>······12                                                              |
| 6 Windows 10 Mobileの画面構成を知ろう <スタート画面>·······18                                                        |
| 7 アプリを起動するには <起動、終了>                                                                                  |
| 8 通知や設定を確認するには <アクションセンター>                                                                            |
| <ul><li></li></ul>                                                                                    |
| ① SMSを送受信するには < <u>SMS</u> >···································                                       |
| ① メールを送るには <メールの送信>                                                                                   |

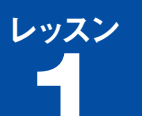

Windows 10 Mobileの特徴

#### スマートフォンのためのWindows 10

パソコンのOSとして、世界中で広く利用されているのがマイクロソ フトのWindowsです。2015年7月にリリースされた最新版の 「Windows 10」は、これまでのWindowsと違い、パソコンだけで なく、スマートフォンやタブレット、ゲーム機など、さまざまな機 器のプラットフォームとしても利用できるように、メニュー構成や 仕様などが統一されています。VAIO Phone Bizに搭載されている Windows 10 Mobileは、スマートフォンのために作られた Windows 10で、パソコンと同じように、多彩な機能を自由に活用 できます。

VAIO Phone Bizにはプラットフォームと して、「Windows 10 Mobile」が搭載され ています。Windows 10 Mobileの特徴に ついて、説明しましょう。

#### 強力なWindowsパソコンとの連携

VAIO Phone Bizに搭載されているWindows 10 Mobileは、他の スマートフォンと同じように、音声通話やメール、Webページの閲 覧などができますが、もっとも魅力的なのが普段、使っている Windowsパソコンとの連携です。Windowsパソコンと同じ MicrosoftアカウントをVAIO Phone Bizに設定すれば、メールは もちろん、カレンダーの予定やパソコンで作成したOffice文書など が共有できます。VAIO Phone Bizで撮影した写真もすぐに Windowsパソコンで表示できます。

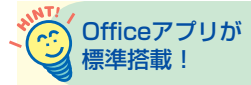

Windows 10 Mobileを搭載したVAIO Phone Bizに は、Microsoft Office Mobileアプリが標準で搭載されていま す。「Word」「Excel」「PowerPoint」 「Outlook」「OneNote」のほとんどの 機能が無料で利用でき、パソコンと連 携しながら活用できます。ただし、一 部の機能を利用するには「Office 365」の契約が必要です。

Windows 10 Mobileの特徴

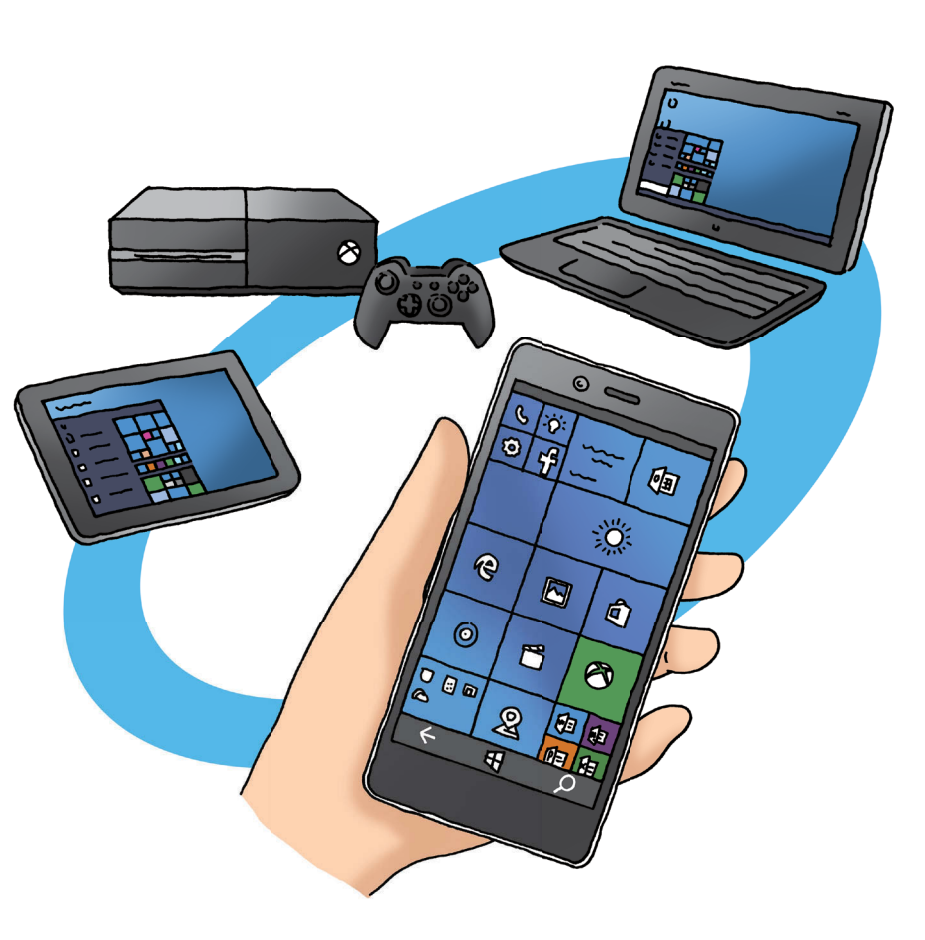

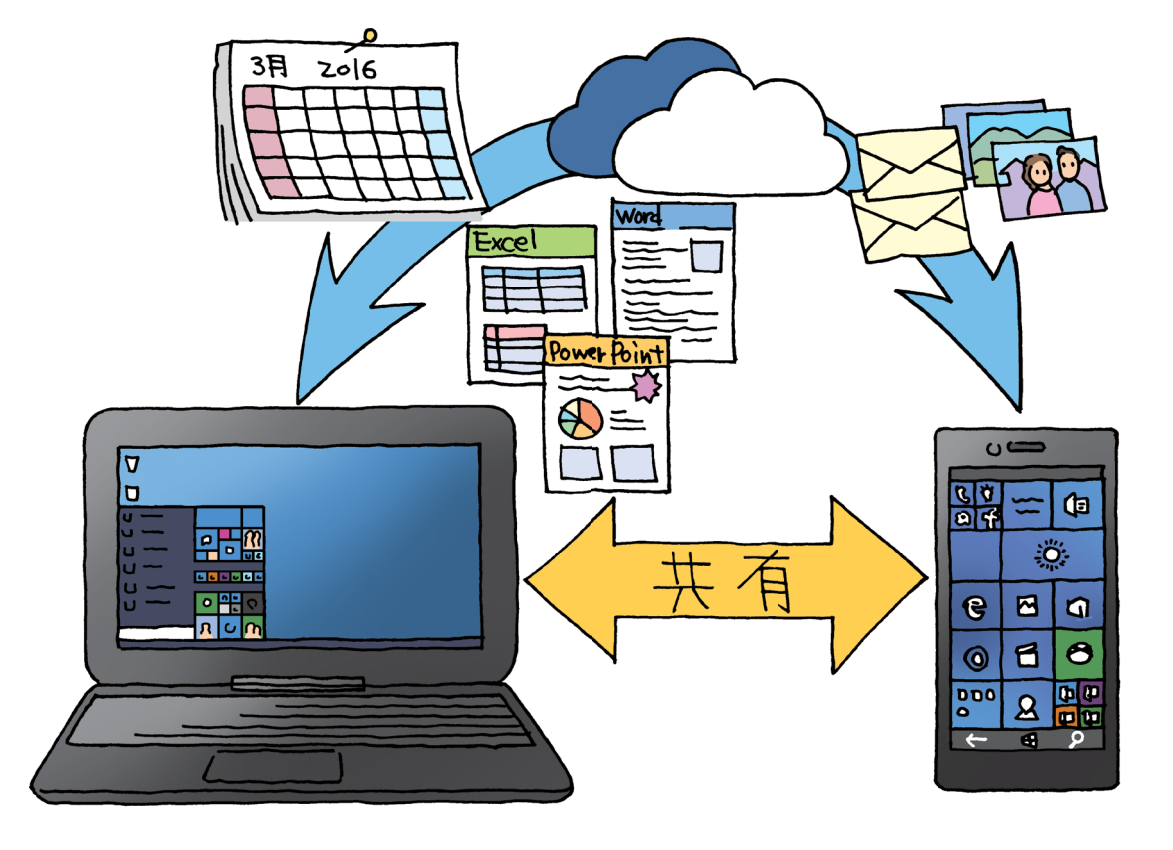

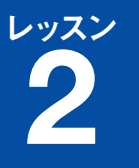

Windows 10 Mobileの基本機能

#### 他のスマートフォンとほぼ同じ機能が使える

現在、スマートフォンとしては、Googleを中心に開発されたプラッ トフォーム「Android」を搭載したAndroidスマートフォン、アッ プルが開発した「iOS」を搭載する「iPhone」が知られています。 マイクロソフトの「Windows 10 Mobile」を搭載したVAIO Phone Bizは、これらのスマートフォンと同じように、音声電話や メールの送受信、インターネットに接続してのWebページの閲覧な どの機能を使うことができます。地図で現在地を確認したり、SNS で多くの人々とコミュニケーションを楽しんだり、アプリを追加し て、新しい機能を活用することもできます。

#### Windows Phoneとは 違うの?

パソコンのWindowsの流れをくむ

Windows 10 Mobileは、どんなことができ

るのでしょうか。Windows 10 Mobileの基

本的な機能について、説明しましょう。

マイクロソフトはこれまでスマート フォン向けに「Windows Phone」と いうプラットフォームを提供してきま したが、国内では2011年を最後に新 製品が発売されていませんでした。本 書で解説しているWindows 10 Mobile は、このWindows Phoneの後継OS として、新たに開発されたものです。

#### 他のスマートフォンで使っていたアカウントが使える

Windows 10 Mobileを搭載したVAIO Phone Bizでは、さまざま なサービスのアカウントを使うことができます。Windows 10と同 じMicrosoftアカウントをはじめ、Gmailなどに利用するGoogleア カウント、iPhoneのメールなどに使うiCloudのアカウントなど、こ れまで他のスマートフォンで利用してきたアカウントをそのまま追 加して、メールやカレンダーなどの機能を利用できます。

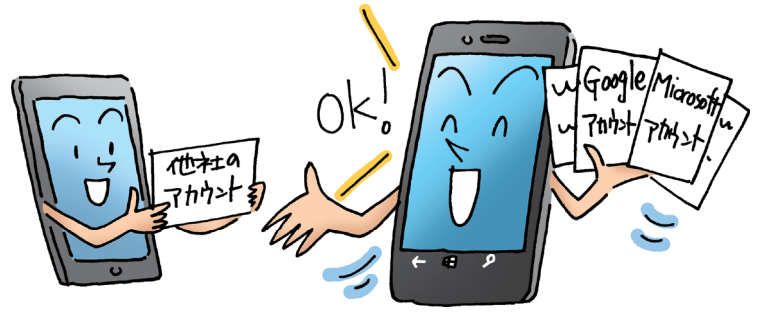

# Official Microsoftアカウントって 何?

Windows 10 Mobileを搭載したVAIO Phone Bizでは、「Microsoftアカウン ト 」 を 登 録 し て、 利 用 し ま す。 Microsoftアカウントはマイクロソフ トが提供するメールやカレンダー、オ ンラインストレージなど、さまざまな オンラインサービスを利用するために 必要な ユーザー IDで、パソコンの Windows 10でも利用します。

Windows

10 Mobileの基本機能

#### Officeの文書を標準のアプリで開くことができる

Windows 10 MobileにはパソコンのWindowsで広く利用されて いる「Office」と互換性のあるアプリが標準で搭載されています。 そのため、パソコンで作成したOfficeの文書を開いたり、編集する ことができます。また、オンラインストレージサービスの 「OneDrive」に文書を保存しておけば、パソコンとWindows 10 Mobileを搭載したVAIO Phone Bizとの間で、シームレスに使うこ とができます。

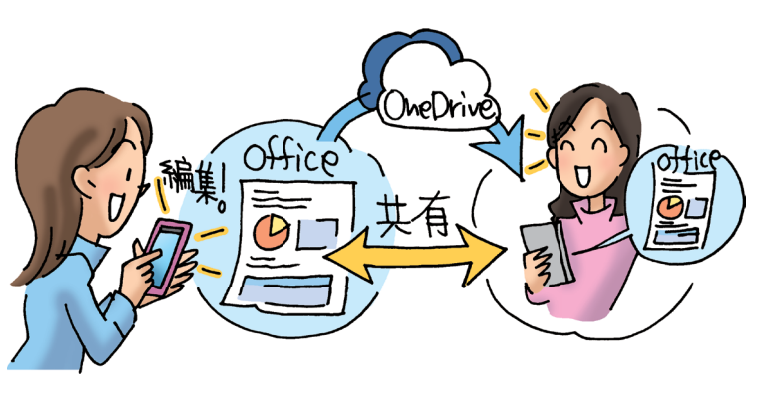

# Point

#### Windows 10パソコンとの 連携で、便利に使える

AndroidスマートフォンやiPhoneな ど、これまでの多くのスマートフォン は、メールの送受信やWebページの閲 覧などができることが支持されてきま した。Windows 10 Mobileが搭載さ れたVAIO Phone Bizも同じように、 メールやインターネットが利用でき、 アプリで機能を追加できますが、特筆 すべきはWindows 10パソコンと連携 し、パソコンで利用しているさまざま なアプリやオンラインサービスを活用 できることです。

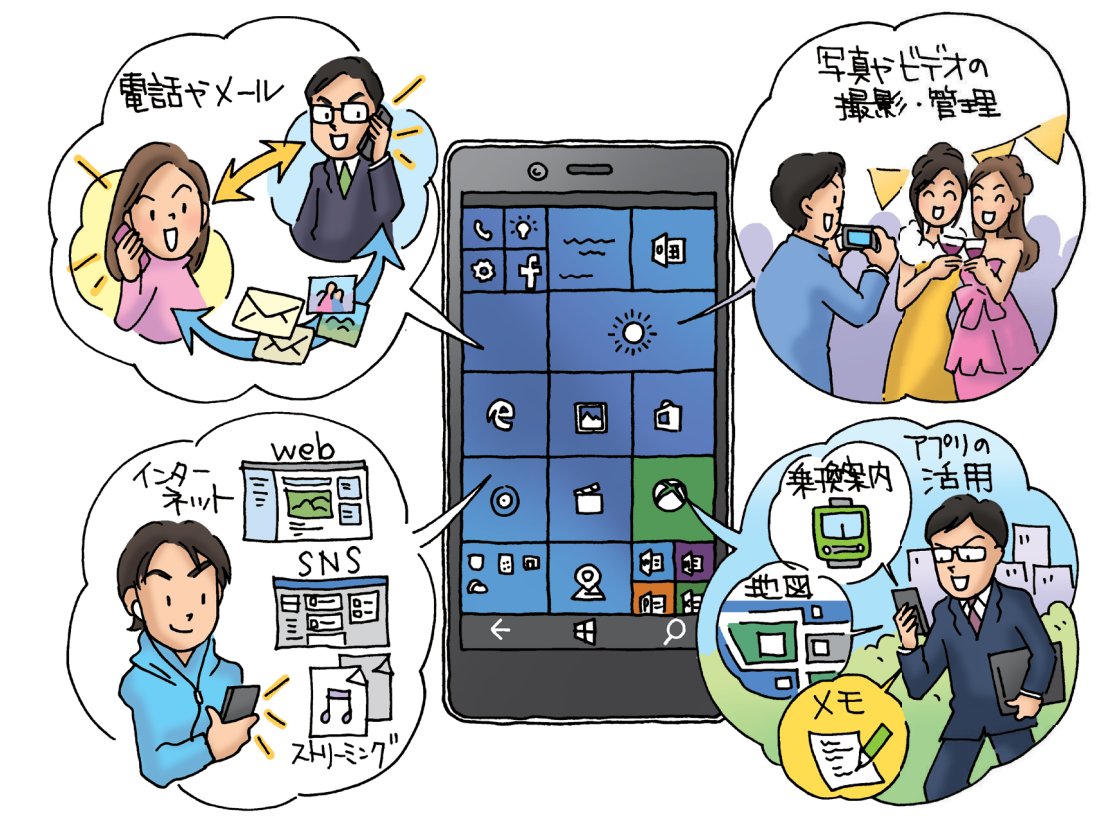

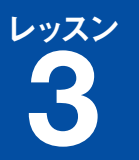

# 本体を見てみよう

VAIO Phone Bizの特徴

#### VAIO Phone Bizの特徴

Windows 10 Mobileを搭載したスマートフォンとして、国内で発売されたのがVAIOの「VAIO Phone Biz」です。パソコンのVAIOで培われた美しいデザインセンスを活かしたアルミニウム削り出しのボディに、快適かつ快速のユーザビリティを実現するハイスペックを凝縮したLTE/3Gネットワーク対応のSIMフリー端末です。

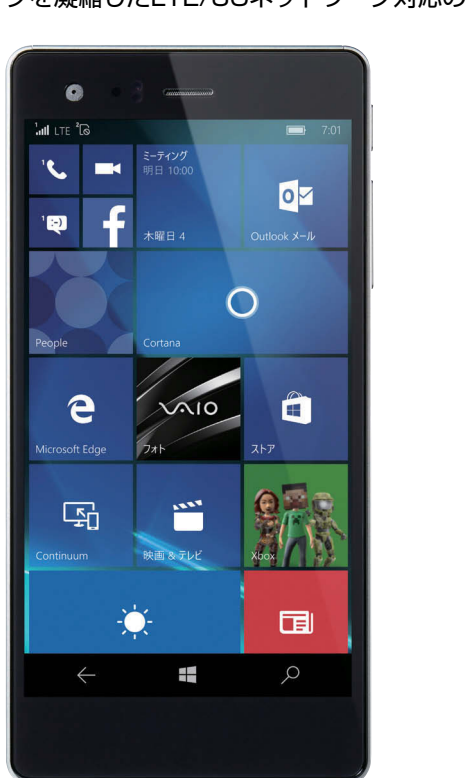

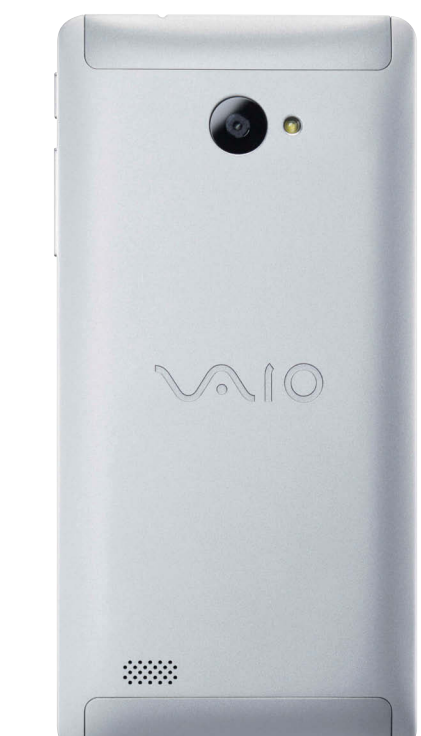

Windows 10 Mobileを 搭載したVAIO

Phone Bizは、どのようになっているので

しょうか。各部の名称やボタンの使い方、

電源のオン/オフなどを説明しましょう。

#### ●仕様一覧

| VAIO Phone Biz        |                                         |        |                                  |  |
|-----------------------|-----------------------------------------|--------|----------------------------------|--|
| 本体のサイズ                | 約 幅 77.0mm ×<br>高さ 156.1mm ×奥行 8.3mm    | 無線 LAN | IEEE 802.11a/b/g/n/ac 準拠         |  |
| 本体の重さ                 | 約 167g                                  | テザリング  | Wi-Fi / Bluetooth 対応             |  |
| ディスプレイ<br>(サイズ / 解像度) | 5.5 インチ / 1,080 ×<br>1,920 ドット(Full HD) | カメラ    | リア:約 1,300 万画素<br>フロント:約 500 万画素 |  |
| 内部メモリー                | RAM : 3GB / ROM : 16GB                  | バッテリー  | 2,800mAh                         |  |

#### 各部の名称

本体の前面にはディスプレイが搭載されていて、ディスプレイの上 側には本体前面内蔵カメラと充電ランプ、右側面には電源ボタンと 音量調節ボタン、左側面にはSIMカードを装着するSIMトレイ、底 面には充電などにも使うmicroUSB端子、上面にはヘッドセット端 子が備えられています。背面には本体背面内蔵カメラ、LEDフラッ シュ、内蔵モノラルスピーカーが備えられています。

#### ●VAIO Phone Biz 端末表面・上面・下面・側面

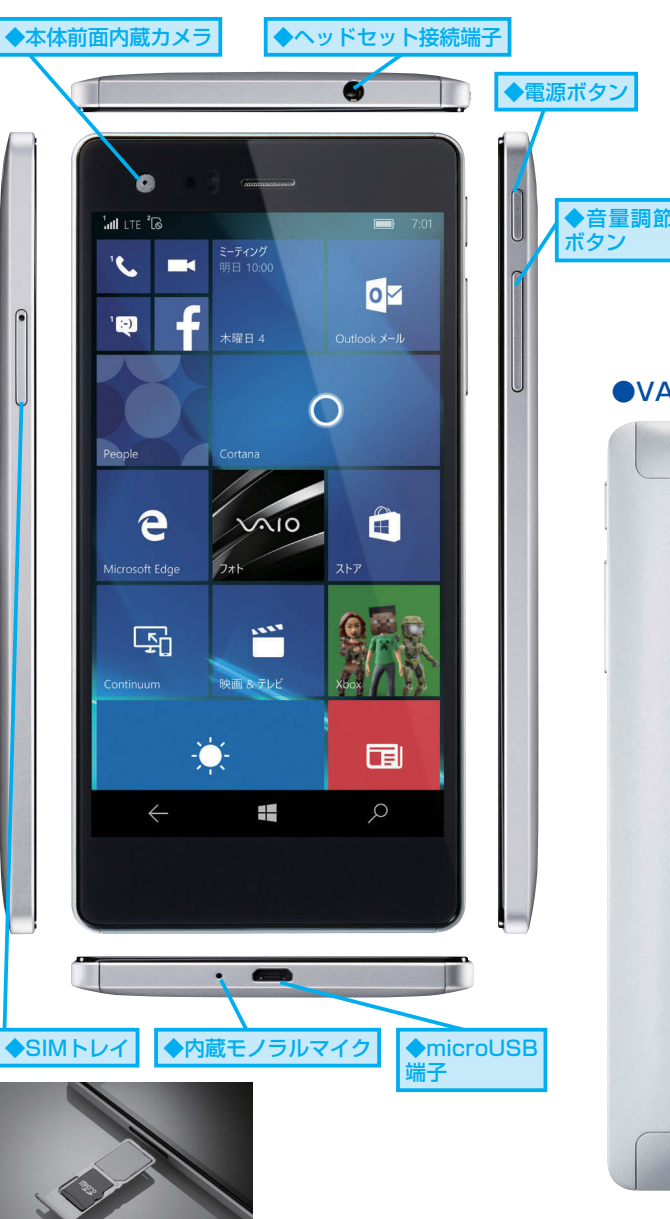

#### SIMカード装着の 有無を確認するには

有効なSIMカードが装着され、携帯電 話会社やMVNO各社のモバイルネット ワークに接続されているかどうかは、 下の図のように、画面最上段に表示さ れているステータスバーのアンテナピ クトで確認できます。VAIO Phone BizはSIMトレイにmicro SIMカードと nano SIMカードを装着できますが、 いずれか片方のアンテナピクトが表示 され、通信可能な状態であれば、問題 ありません。

※nano SIMカード(SIM2スロット)は VAIOの動作保証外です。

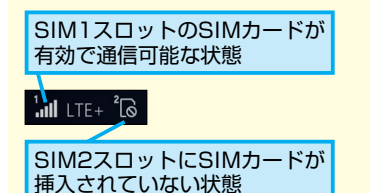

#### ●VAIO Phone Biz 端末裏面

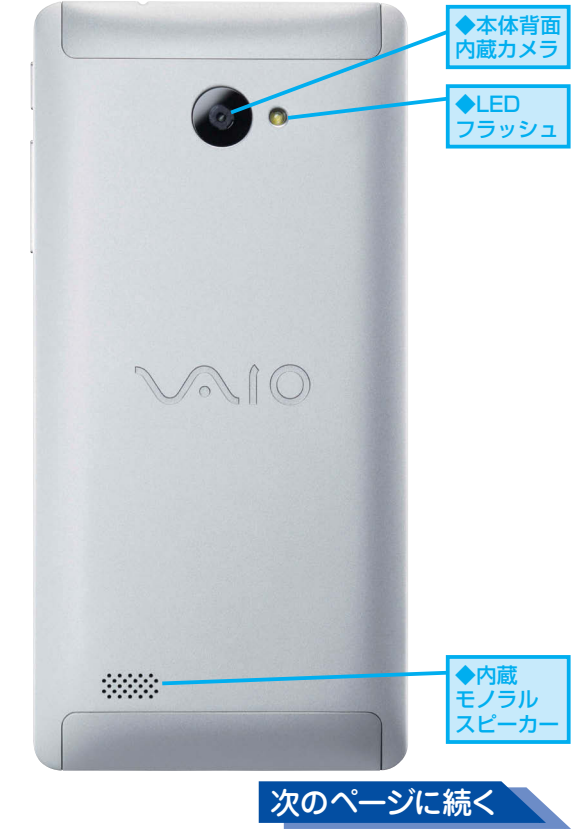

#### Windows 10 Mobileのボタンの使い方

Windows 10 Mobileが搭載されたVAIO Phone Bizは、画面の最 下段に戻るボタン、Windowsボタン、検索ボタンという3つのナビ ゲーションボタンが表示されます。戻るボタンはひとつ前の画面に 戻るためのもので、Windowsボタンはいずれのアプリなどを起動 しているときでもタイル表示のホーム画面が表示されます。検索ボ タンは「Cortana (コルタナ)」と呼ばれるパーソナル音声アシス タントを使い、インターネット上やWindows 10 Mobile内を検索 することができます。

#### ナビゲーションバーの 表示はON/OFFできる

画面の最下段に表示されているナビ ゲーションボタンは、VAIO Phone Bizが起動しているときに表示されま す。画面最下段の外側からディスプレ イの内側に向かってスワイプすると、 ナビゲーションボタンの表示・非表示 を切り替えることもできます。切り替 え後、もう一度、同じようにスワイプ すると、表示は元の状態に戻ります。

#### 電源のオンとオフ

Windows 10 Mobileを搭載したVAIO Phone Bizに電源を入れる ときは、本体の電源ボタンを2秒以上、長押しします。 バイブレーショ ンが反応したら、電源ボタンを離します。電源を切るときは、電源 ボタンを2秒以上、長押しすると、「下にスライドして電源オフ」が 表示されるので、画面中央から下方向にスワイプします。

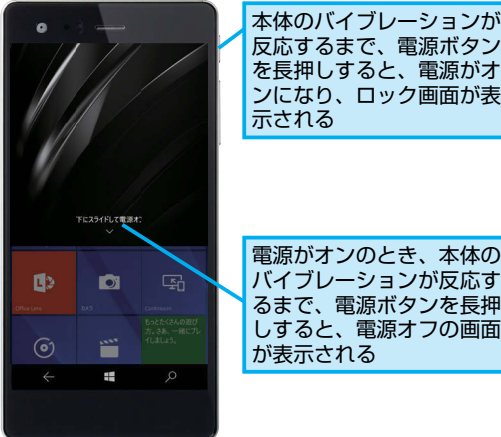

反応するまで、電源ボタン を長押しすると、電源がオ ンになり、ロック画面が表

#### 電源ボタンと音量調節ボタン の位置を確認しよう

VAIO Phone Bizは右側面の上端に近 い位置に備えられていますが、そのす ぐ隣には音量調節ボタンがあります。 電源をオフにするつもりで、間違って、 音量調節ボタンを押してしまわないよ うに注意しましょう。

VAIO

Phone

Biz の 特徴

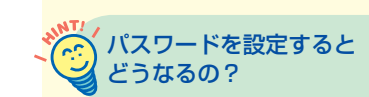

Windows 10 Mobileを搭載したVAIO Phone Bizには、セキュリティのため、 「PIN」と呼ばれるパスワードを設定で きます。PINを設定すると、ロック画 面を解除するときに、PINの入力を求 められます。PINは [設定] を起動後、 [アカウント] にある [サインインオプ ション]を選択し、[追加]をタップす ることで設定できます。

#### ロック画面の解除

Windows 10 Mobileを搭載したVAIO Phone Bizは、一定時間、 操作をしないと、自動的に画面表示がオフになります。電源ボタン を短く押すと、操作を再開できますが、ロック画面が表示されます。 ロック画面を解除するには、上方向にスワイプします。スマートフォ ンに電源を入れて、はじめて起動したときにもロック画面が表示さ れます。「PIN」と呼ばれるパスワードを設定しているときは、スワ イプした後にPINの入力画面が表示されます。

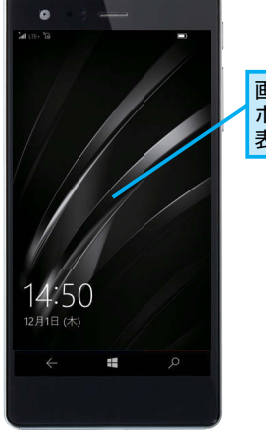

画面がオフになっているとき、電源 ボタンを短く押すと、ロック画面が 表示される

#### Point 各部の役割と名称を 確認しておこう

VAIO Phone Bizを使ううえで、最初 に確認したいのが各部の名称です。ス マートフォンは機種によって、ボタン の位置や形状が違いますが、VAIO Phone Bizはボタン類が右側面にまと められています。Windows 10 Mobile を搭載したスマートフォンでは、戻る ボタン、Windowsボタン、検索ボタ ンという3つのナビゲーションボタン を使いますが、VAIO Phone Bizでは 画面内の下側に表示されます。それぞ れの名称と役割を覚えておきましょ う。また、VAIO Phone Bizは基本的 に本体の電源を入れたまま、使います が、電源のオン/オフ、ロック画面の解 除の操作についても確認しておきま しょう。

0

0

\*

0

. کا 1 :-)

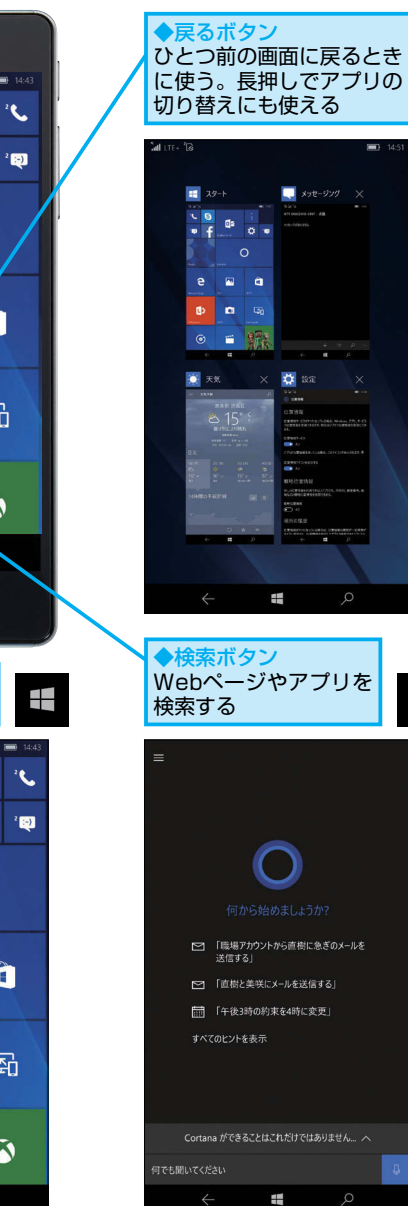

ρ

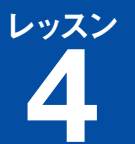

# 通信会社を選ぼう

#### 携带電話会社、MVNO

#### 携帯電話会社とMVNO各社

現在、国内ではNTTドコモ、au(KDDI)、ソフトバンクの3社が携 帯電話のサービスを提供し、各社とも自社で基地局などの設備を整 備しています。これに対し、最近、増えてきているのが「MVNO (Mobile Virtual Network Operator)」と呼ばれる通信事業者です。 MVNO各社はNTTドコモやau、ソフトバンクから回線設備を借り 受け、携帯電話サービスを提供しています。自前の設備を持ってい ませんが、ユーザーの細かいニーズに応えられるサービスを提供し ています。

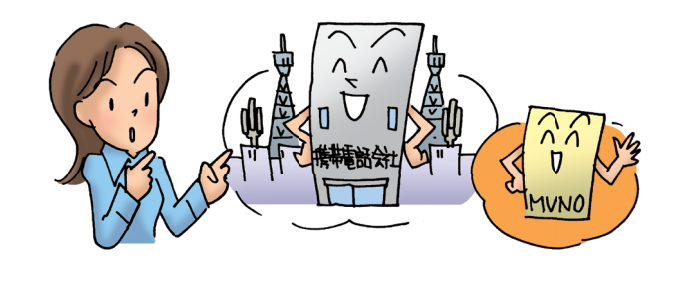

#### MVNOとは?

MVNOは「Mobile Virtual Network Operator」の略で、「仮想移 動体通信事業者」という意味になります。MVNOはNTTドコモや au、ソフトバンクから回線設備を借り受け、自社の契約者向けに携 帯電話サービスを提供しています。使う人の好みやニーズに合わせ、 柔軟な料金プランを選べたり、料金などのコストが割安であるとい うメリットがあります。

# 米油でうン 日 日 日 日 日 日 日 日 日 日 日 日 日 日 日 日 日 日 日 日 日 日 日 日 日 日 日 日 日 日 日 日 日 日 日 日 日 日 日 日 日 日 日 日 日 日 日 日 日 日 日 日 日 日 日 日 日 日 日 日 日 日 日 日 日 日 日 日 日 日 日 日 日 日 日 日 日 日 日 日 日 日 日 日 日 日 日 日 日 日 日 日 日 日 日 日 日 日 日 日 日 日 日 日 日 日 日 日 日 日 日 日 日 日 日 日 日 日 日 日 日 日 日 日 日 日 日 日 日 日 日 日 日 日

#### MVNOには どんなメリットがあるの?

Windows 10 Mobileを搭載したスマート

フォンを使うには、いずれかの携帯電話会

社との契約が必要です。一般的な携帯電

話会社とMVNOについて、説明しましょう。

MVNO各社は一般的な携帯電話会社 に比べ、低料金の料金プランが特徴で、 使う人の好みやニーズに合わせ、柔軟 な料金プランを選べるようにしていま す。ほとんどのMVNOは一般的な携帯 電話会社のような全国規模の販売店網 がありませんが、全国の家電量販店や インターネットで販売し、サポートも 電話やWebページからの問い合わせで 対応することで、コストダウンを図っ ています。

#### 🕑 契約期間はどうなるの?

ー般的な携帯電話会社との契約では、 2年や3年といった一定期間の利用を約 束することで、月々の基本使用料を割 り引くサービスを提供しています。これに対し、MVNO各社は会社によって、 少しずつ違いますが、音声通話の利用 が可能な契約では、半年から1年間の 利用が求められ、それ以前に解約する ときは1万円程度の契約解除料が請求 されることがあります。会社によって は、まったく最低利用期間を設定せず、 MNPなどを利用して、他の事業者に移 行する場合のみ、契約期間に応じて、 契約解除料を請求することがあります。

#### ? テクニック VAIOオリジナルLTEデータ通信SIMも選べる

本書で解説しているVAIO Phone Bizをデータ通信のみ で利用するときは、VAIOが販売する「VAIOオリジナル LTEデータ通信SIM」を選ぶことができます。普段は最大 200kbpsの「基本通信モード」を使い、データ通信量無 制限で利用しておき、必要なときだけ、「高速通信モード」 に切り替えて、受信時最大225Mbpsの高速通信で使うこ とができます。

▼VAIOオリジナルLTEデータ通信SIM http://vaio.com/products/acc/SIM/

#### SIMロックフリーとは?

現在、国内で各携帯電話事業者から販売されているスマートフォン は、その携帯電話会社のSIMカードのみで利用できる「SIMロック」 という制限がかけられています。これに対し、本書で取り上げてい るVAIO Phone Bizをはじめ、MVNO各社が取り扱うスマートフォ ンは、基本的にこうした制限がかけられていない「SIMロックフリー」 の状態で販売されています。

※VAIO Phone Bizでは、au (KDDI) およびau回線を利用するMVNOのサービスは使用できません。

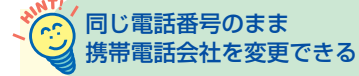

「MNP(携帯電話の番号ポータビリ ティ制度)」を使えば、現在使ってい る携帯電話番号を他の携帯電話会社や MVNO各社に移行することができま す。携帯電話会社との契約によっては、 契約解除料を請求されることがありま すが、自由に契約する携帯電話会社を 変更できます。ただし、各携帯電話会 社が提供するメールアドレスなどは引 き継ぐことができません。 4

携帯電話会社、

**MVNO** 

# 通信会社を目分で選択

Point

#### 自分の利用状況に合わせて 通信会社を選ぼう

これまでスマートフォンを利用するに は、各携帯電話会社と契約し、その携 帯電話会社の端末を購入していまし た。ところが、ここ数年、MVNO各社 のサービスが充実し、ユーザーの利用 状況に合わせて、契約する通信会社を 選べるようになってきました。 Windows 10 Mobileが搭載された VAIO Phone Bizは、SIMロックがか けられていないため、これまでの携帯 電話会社だけでなく、MVNO各社と契 約して、利用することができます。 MVNO各社は月々の料金が割安なう え、契約の拘束期間が短かったり、設 定されていないなどのメリットがあり ます。

# **5**

# VAIO Phone Bizを 使いはじめるには

初期設定

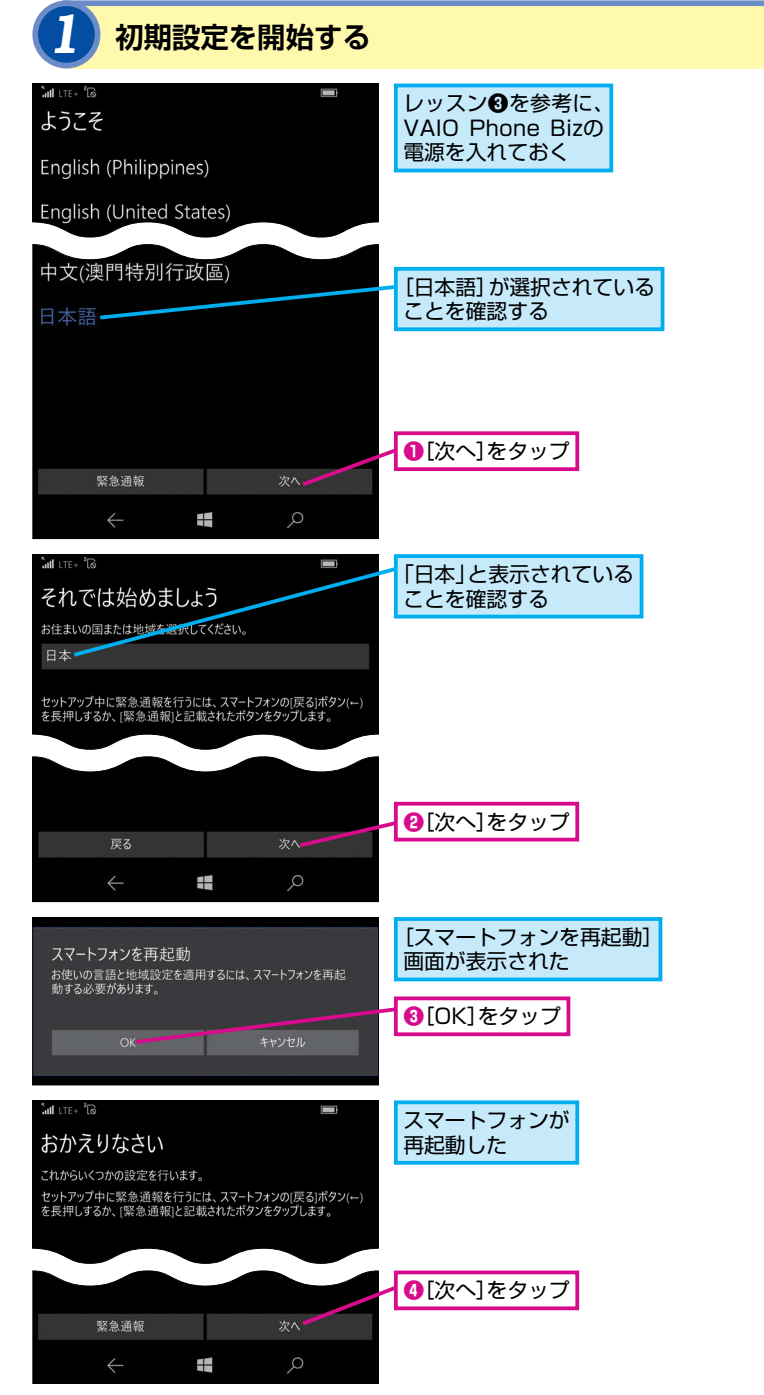

| がら、言 | 設定しましょう。                                                                                                    |
|------|----------------------------------------------------------------------------------------------------|
|      |                                                                                                    |
|      | 緊急通報って何?                                                                                                    |
|      | 手順1の画面には [緊急通報] という<br>ボタンが表示されています。このボタ<br>ンをタップすると、初期設定が完了し<br>ていない状態でも警察の [110]、消防<br>の[119]、海上での事故や事件の[118]<br>に発信することができます。[緊急通<br>報] ボタンはPIN入力画面が表示され<br>た状態でも表示され、ロックを解除し<br>なくてもこれらの緊急通報用電話番号<br>に電話をかけることができます。 |
|      |                                                                                                    |

VAIO Phone Bizを使いはじめるには、

Windows 10 Mobileの初期設定を行なう

必要があります。画面の内容を確認しな

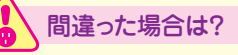

手順2で [同意しない] をタップすると、 初期設定を進めることができません。 [Windowsライセンス条項]の画面で [閉じる] をタップして、手順2の画面 で [同意する] をタップしてください。

# 2 利用条件に同意する ※ 「「」」」」」 ※ 「」」」」 ※ 「」」」」 ※ 「」」」」 ※ 「」」」」 ※ 「」」」」 ※ 「」」」」 ※ 「」」」」 ※ 「」」」」 ※ 「」」」」 ※ 「」」」」 ※ 「」」」」 ※ 「」」」」 ※ 「」」」」 ※ 「」」」」 ※ 「」」」」 ※ 「」」」」 ※ 「」」」 ※ 「」」」 ※ 「」」」 ※ 「」」」 ※ 「」」」 ※ 「」」」 ※ 「」」」 ※ 「」」」 ※ 「」」 ※ 「」」 ※ 「」」 ※ 「」」 ※ 「」」 ※ 「」」 ※ 「」」 ※ 「」」 ※ 「」」 ※ 「」」 ※ 「」」 ※ 「」」 ※ 「」」 ※ 「」 ※ 「」 <l

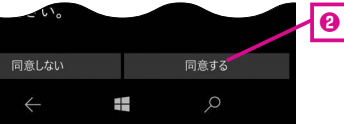

### 3 ネットワークを選択する

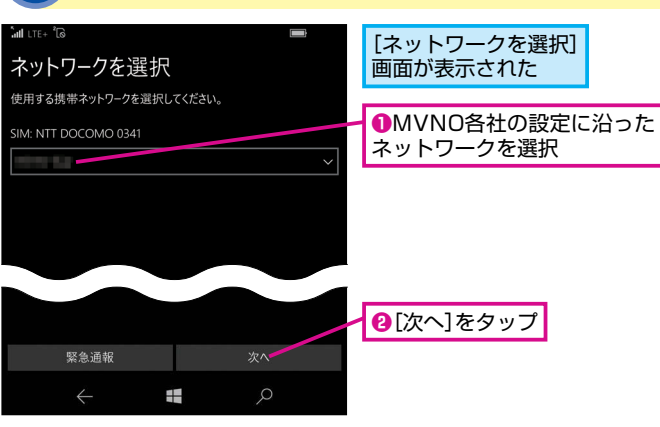

#### 日付と時刻を設定する

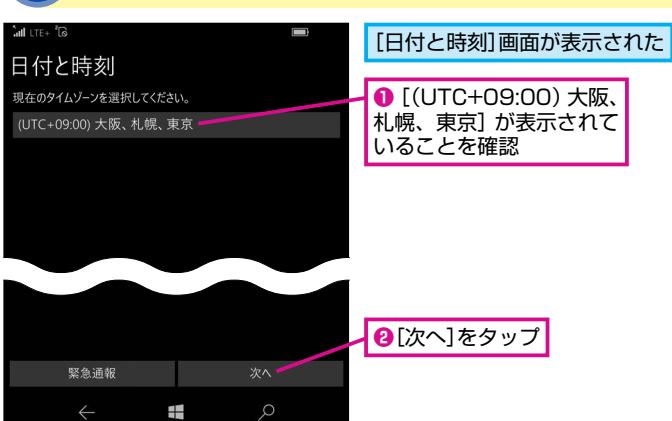

#### でで「SIMエラー」と 表示されたときは

SIMカードを装着していない状態で VAIO Phone Bizを 起 動 す る と、 Windows 10 Mobileの起動時に [SIM エラー] と表示されてしまいます。[閉 じる] をタップすれば、初期設定を継 続できます。同様の [SIMエラー] は 手順4に続く画面でも表示されること があります。

5

初期設定

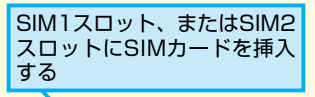

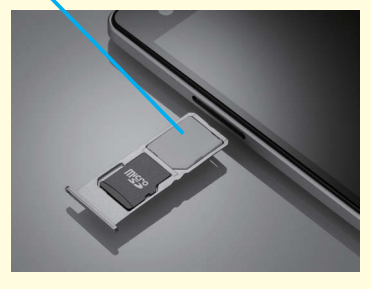

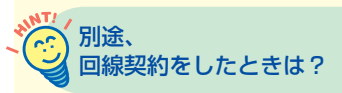

ここではmineo(ドコモプラン デュア ルタイプ)のSIMを契約し、SIMカー ドを装着した状態で手順を進めていま すが、ほかの携帯電話会社やMVNO 各社と契約したときは、手順3の画面 で、[mopera U] の欄をタップし、表 示された一覧から自分が契約した携帯 電話会社やMVNO各社を選びます。 mineo(ドコモブランデュアルタイプ) のSIMを契約したが、手元にSIMカー ドがないときは、手順3の画面をスキッ プして、初期設定を進めることができ ます。ただし、Wi-Fiでの接続が必要 になります。

できる VAIO

Phone

Biz

#### 5 Wi-Fiに接続する

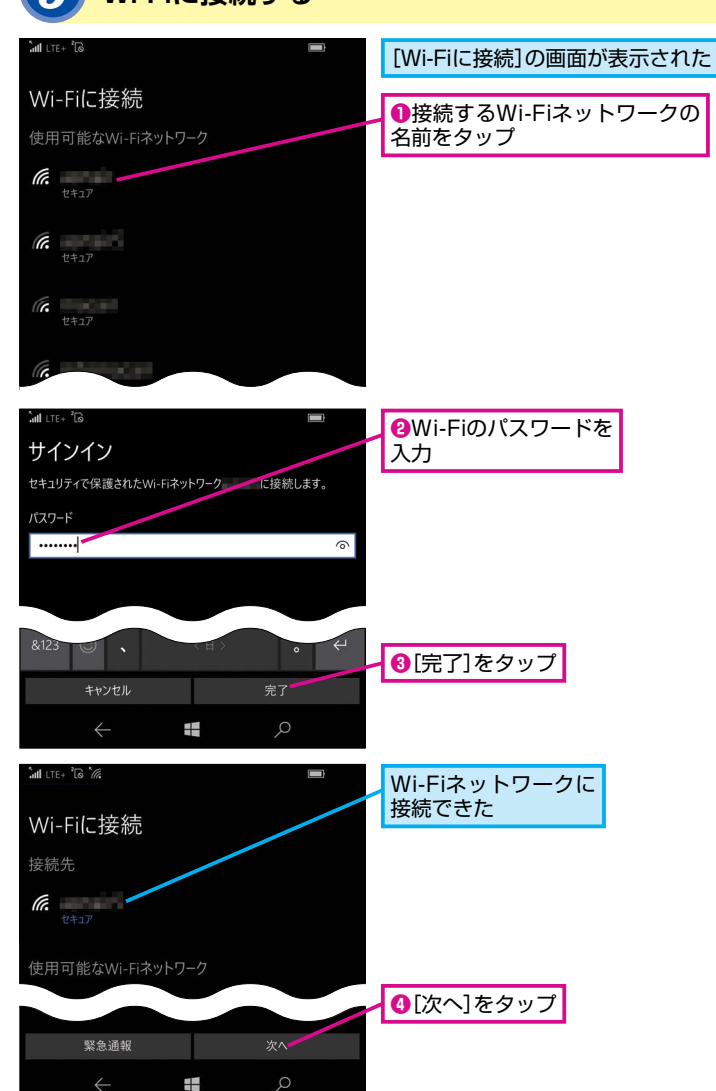

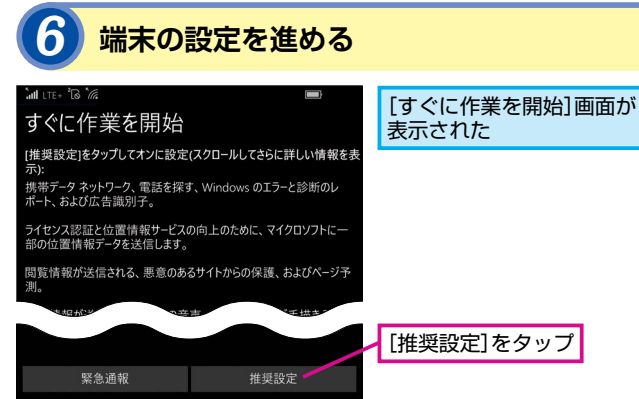

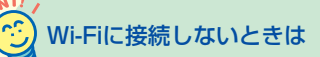

Wi-Fiに接続せずに初期設定を進める ときは、手順5の画面右下に表示され る [スキップ]をタップします。この 場合、モバイルデータ通信で初期設定 をすることになりますが、手順3で正 しいネットワークを選択していないと、 モバイルデータ通信が利用できませ ん。そのため、手順7以降のMicrosoft アカウントの作成やサインインが利用 できません。その場合は手順7の画面 で[後でサインインする]をタップして、 Wi-Fiやモバイルデータ通信を利用で きるようにしてから、Microsoftアカ ウントを設定しましょう。

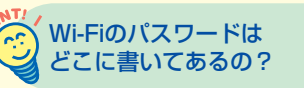

自宅などで無線LANアクセスポイント を利用しているときは、無線LANアク セスポイント本体の側面や底面に表記 されている暗号化キーがWi-Fiのパス ワードです。一文字ずつ間違えないよ うに、入力しましょう。また、オフィ スのWi-Fi(無線LAN)に接続すると きは、会社のシステム担当者などに問 い合わせましょう。

間違った場合は?

Wi-Fiのパスワードが間違っていると、 「無効なパスワード」と表示されます。 もう一度、正しいパスワードを入力し 直してください。

# Microsoftアカウントを作成する

| <b>atl</b> LTE+ <sup>2</sup> <b>∂</b> <sup>4</sup> <b>/</b>                                       | 「このデバイフはだわが所有             |
|---------------------------------------------------------------------------------------------------|---------------------------|
| このデバイスはだれが所有しています<br>か?                                                                           | していますか?]の画面が表<br>示された     |
| 自分が所有しています。                                                                                       |                           |
| Microsoft アカウントを使って自分を所有者としてセットアップします。                                                            | ここでは自分を所有者として、            |
| アカウントの作成サインイン                                                                                     | Microsoftアカウントを新規<br>作成する |
| 職場または学校が所有しています。                                                                                  | ●[アカウントの作成]をタップ           |
| 職場または学校を所有者としてセットアラフレ、職場のリソース(ネット<br>ワーク、メーレ、アリルな)にアウムできるようにとます。このデバイスに<br>対して職場のフルコントロールが保持されます。 |                           |
| <sup>™ いてい</sup> る                                                                                |                           |
| 姓 (例: 田中)                                                                                         | ❷名前を入力                    |
| 加島                                                                                                | ❸画面を上にスクロール               |
| 隆央                                                                                                |                           |
|                                                                                                   |                           |
|                                                                                                   |                           |
| あいう $\begin{array}{cccccccccccccccccccccccccccccccccccc$                                          |                           |
| 4 6                                                                                               |                           |
| ້ມຟ LTE+ ໍີ 🗟 ້ 🦛 🔲 18:00                                                                         |                           |
| ユーザー名                                                                                             |                           |
| Numbers 1971                                                                                      | ❺画面を上にスクロール               |
|                                                                                                   |                           |
| ドメイン                                                                                              |                           |
| outlook.jp                                                                                        |                           |
| <u>既に持っているメール アドレスを使う</u>                                                                         |                           |
| パスワード                                                                                             |                           |
|                                                                                                   |                           |
| int LTE+ ່ໃຈ້ ໄຂ້<br>outlook.jp                                                                   |                           |
| 既に持っているメール アドレスを使う                                                                                |                           |
| パスワード                                                                                             |                           |
|                                                                                                   |                           |
| パスワードの再入力                                                                                         |                           |
| ••••••                                                                                            |                           |
| <u>プライバシーに関する声明</u>                                                                               |                           |
|                                                                                                   |                           |
| abc at , < H > . 4                                                                                | ■「次へ」をタッノ                 |
| 戻る 次へ                                                                                             |                           |

Microsoftアカウントって
 何?

手順7ではMicrosoftアカウントを作成 しています。Microsoftアカウントは マイクロソフトがWindows向けなど に提供するさまざまなサービスを利用 するために必要なもので、無料で作成 することができます。Microsoftアカ ウントは普段、使っているメールアドレ スを使うこともできますし、「outlook. com」「outlook.jp」「hotmail.com」 のドメインを使った新しいメールアド レスを作成して、Microsoftアカウン トとして使うこともできます。

5

初期設定

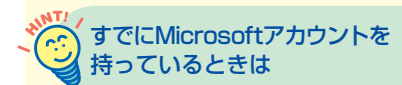

Windows 10などで、すでにMicrosoft アカウントを利用しているときは、同 じMicrosoftアカウントでサインイン することができます。手順7の最初の 画面で [サインイン] をタップすると、 サインインの画面が表示されるので、 [Microsoftアカウント] と [パスワー ド] の欄に入力して、[次へ] をタップ します。

| ❶手順7で[サインイン]をタップ |
|------------------|
|------------------|

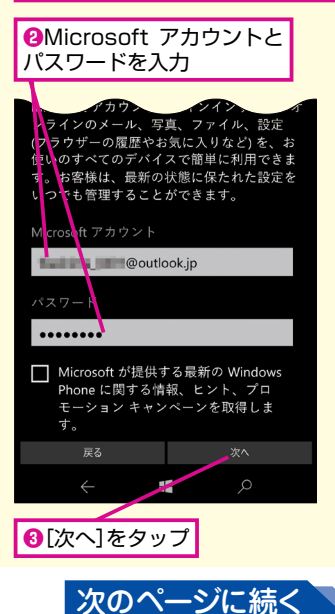

14 | 728

できる VAIO

Phone

Biz

Windows

10

Mobile

対応

# 8 アカウントの詳細を設定する

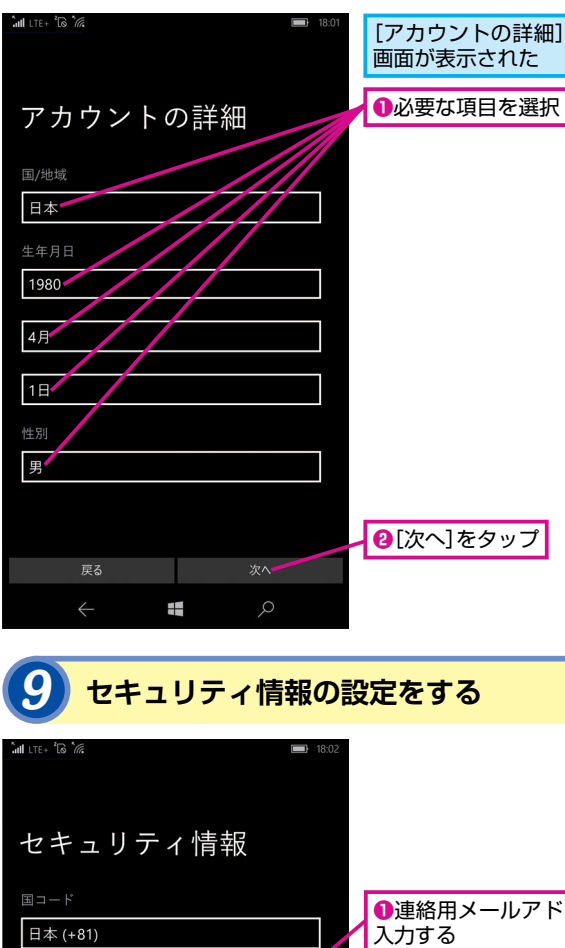

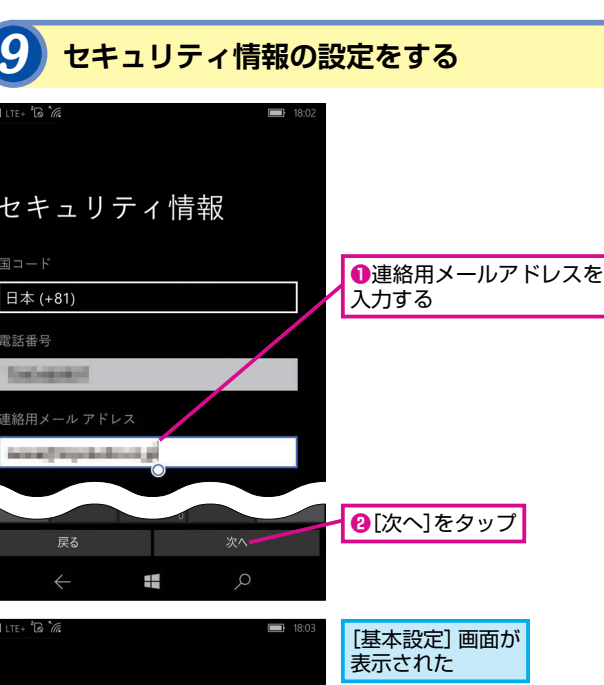

ここでは特に設定を

❸[次へ]をタップ

変更しない

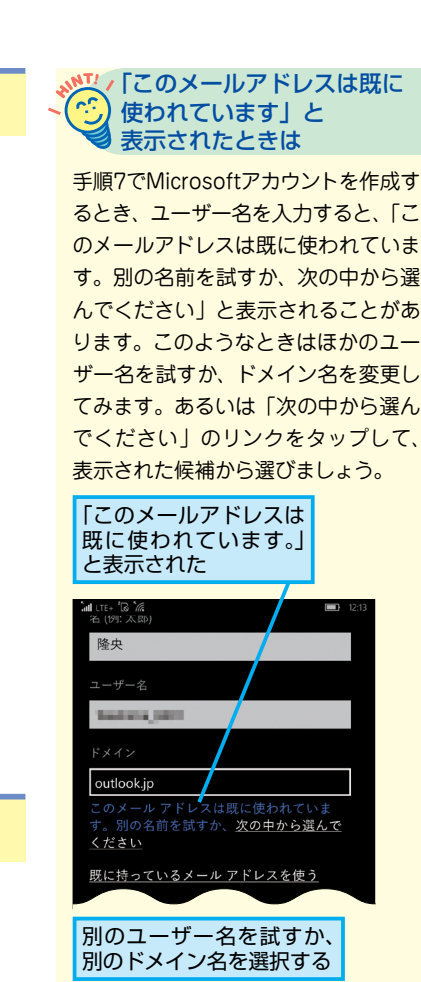

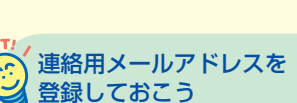

手順9で入力している連絡用メールア ドレスは、パスワードを忘れてしまい、 再設定するときなどに必要になりま す。忘れずに登録しておきましょう。 パスワードの再設定するときなどは、 「@account.microsoft.com」のドメ インのメールを受信できるようにして おく必要があります。

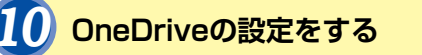

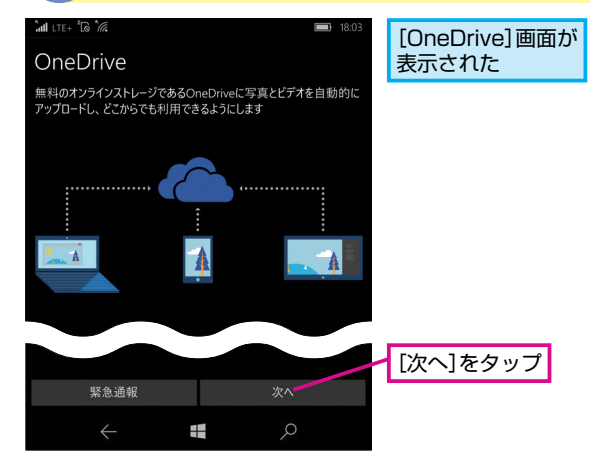

#### 🚺 Cortanaを設定する

# 

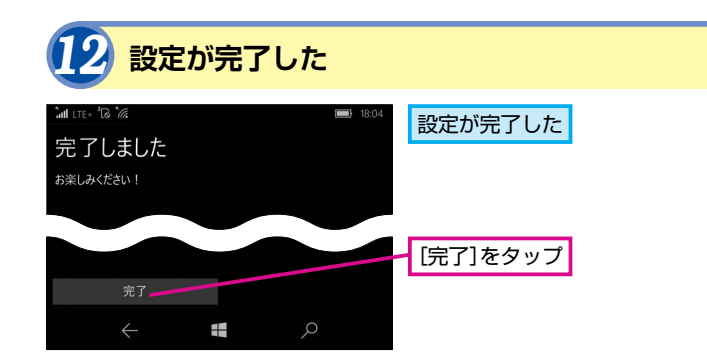

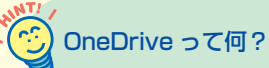

手順10では「OneDrive」の画面が表 示されています。OneDriveはマイクロ ソフトが提供するオンラインストレー ジサービスで、インターネット上に自 分専用のストレージが提供され、写真 や文書などを保存しておくことができ ます。Microsoftアカウントでサイン インすれば、最大5GBの容量が無料で 利用できますが、パソコンで「Office 365 Premium/Solo」を利用している ときは、最大1TBまで使えます。 Windows 10 Mobileを搭載したVAIO Phone Bizの写真を自動的にパック アップする機能なども利用できます。

5

初期設定

手順11では「Cortana(コルタナ)」 を設定しています。Cortanaは Windows 10に搭載されているパーソ ナル音声アシスタント機能で、ユー ザーが音声で話しかけたり、文字を入 力することで、インターネット上やス マートフォンから必要な情報を検索し たり、リマインダーを登録したりでき ます。Windows 10 Mobileを搭載し たVAIO Phone Bizでも同じように利 用できます。

#### Point

#### まずは初期設定を 完了させよう

VAIO Phone Bizに搭載されている Windows 10 Mobileの初期設定では、 いくつかの項目を設定しますが、最初 はモバイルネットワークやWi-Fiの設 定をします。携帯電話会社やMVNO各 社のモバイル回線を利用したインター ネット接続の設定をするまでは、自宅 やオフィスの無線LANアクセスポイン トからインターネットに接続して、設 定を進めることもできます。また、 Windows 10 Mobileではマイクロソ フトが提供する各サービスを利用する ために、Microsoftアカウントの設定 が必要です。

基本設定

Microsoft が提供する最新の Windows

# Lyzz

# Windows 10 Mobileの 画面構成を知ろう

初期設定が完了し、Windows 10 Mobile が起動すると、スタート画面が表示されま す。Windows 10 Mobileの画面構成を説 明しましょう。

15:3

#### スタート画面とアプリー覧

スタート画面

Windows 10 Mobileを搭載したVAIO Phone Bizが起動すると、 アプリなどを表わすタイルが並べられた「スタート画面」が表示さ れます。スタート画面を左方向にスワイプすると、画面が切り替わり、 「すべてのアプリ」画面が表示されます。「すべてのアプリ」画面に はインストールされているアプリが一覧で表示されています。

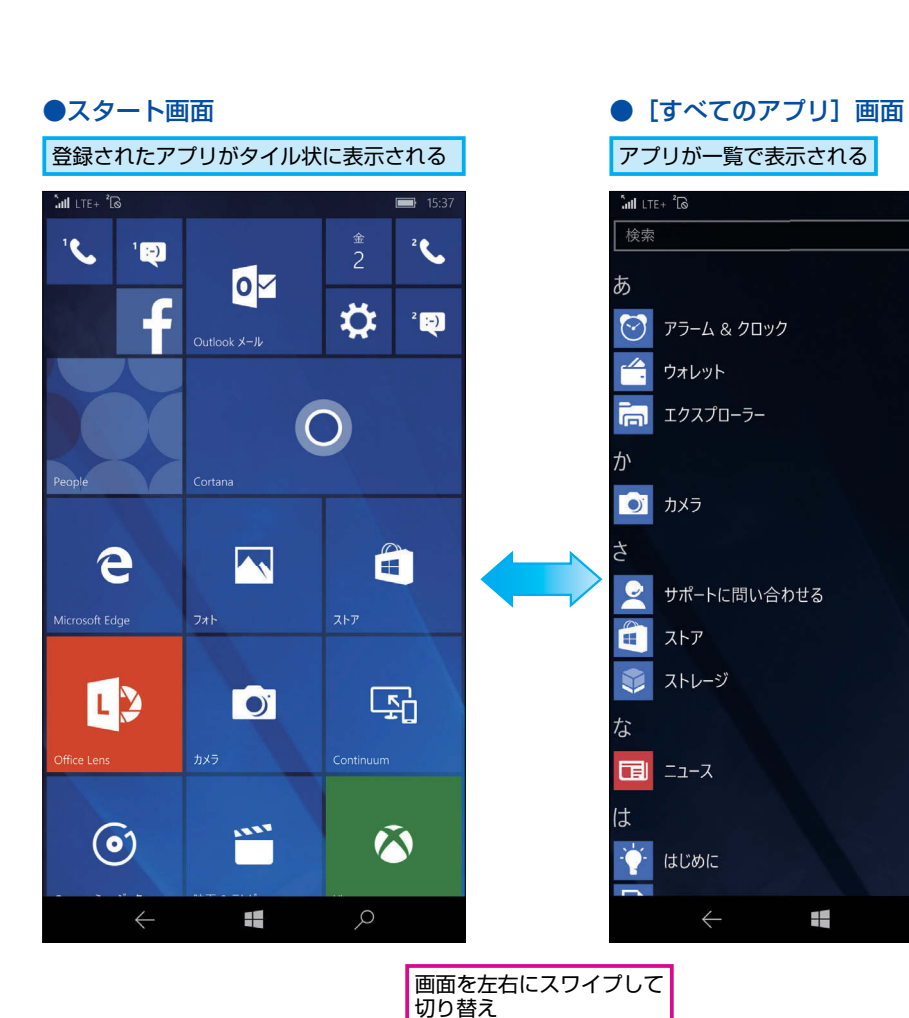

#### Alobile ちれま スタート画面

スタート画面とすべてのアプリの画面は、いずれも縦方向にタイル やアイコンが並んでいて、上下にスワイプして、縦方向にスクロー ルさせながら使います。

#### ●スタート画面のアプリを探す ● 3 探3

0

**e** 

L 2

\_\_\_'

タイルやアプリは縦方向に並んでいる

●すべてのアプリからアプリを 探す

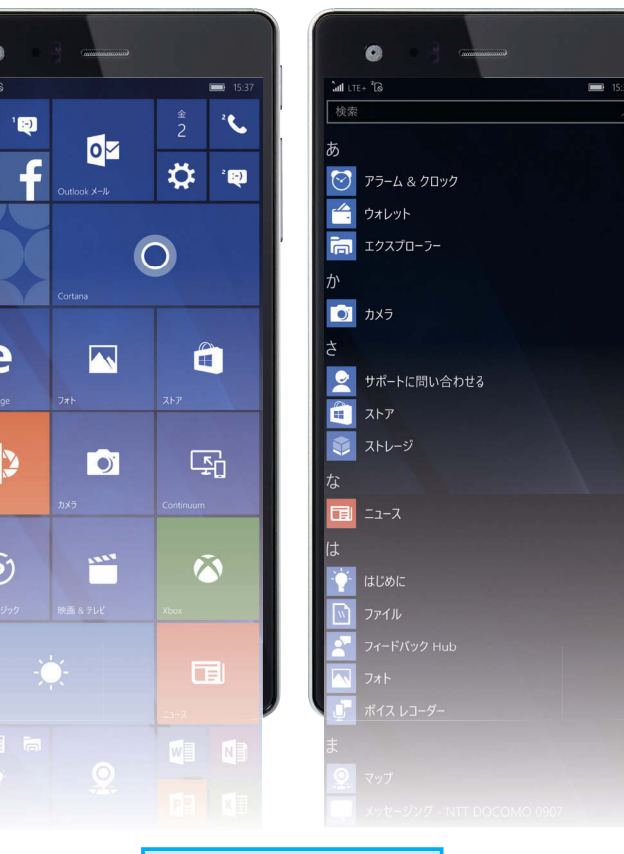

ピン留めしたタイルやアプリ 一覧は縦に並んでいる

#### マンクート画面のアプリは 登録したものだけが表示される

Windows 10 Mobileのスタート画面 には、登録したアプリやショートカッ トのタイルが表示されます。インス トールされているすべてのアプリが 「すべてのアプリ」に表示されます。 スタート画面にアプリのタイルを追加 したり、タイルのサイズを変更するな ど、スタート画面をカスタマイズする 方法については、レッスン**①**のHINT! で解説しています。

#### 起点になるスタート画面

Windows 10 Mobileを搭載したVAIO Phone Bizで、全体の起点になるのが スタート画面です。スタート画面には アプリなどを表わすタイルが並べられ ていて、アプリを起動中でもWindows ボタンをタップすれば、いつでもス タート画面が表示されます。スタート 画面に表示されているタイルは、アプ リを表わすだけでなく、インターネッ トから取得したニュースや天気予報、 SNSなどの最新情報が表示されます。 スタート画面を左にスワイプしたとき に表示される [すべてのアプリ] には、 インストールされているすべてのアプ リが表示されます。アプリの起動につ いては、レッスン⑦で説明します。

スター

ト画面

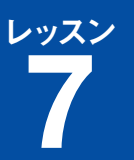

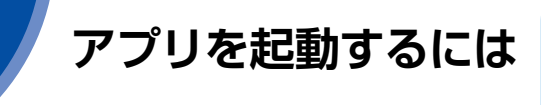

起動、終了

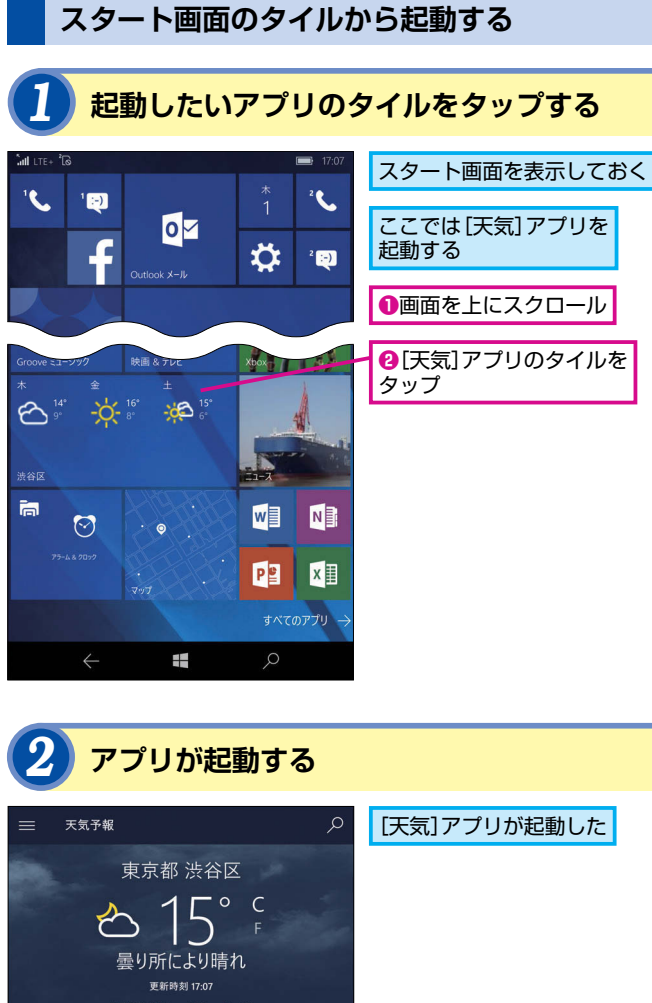

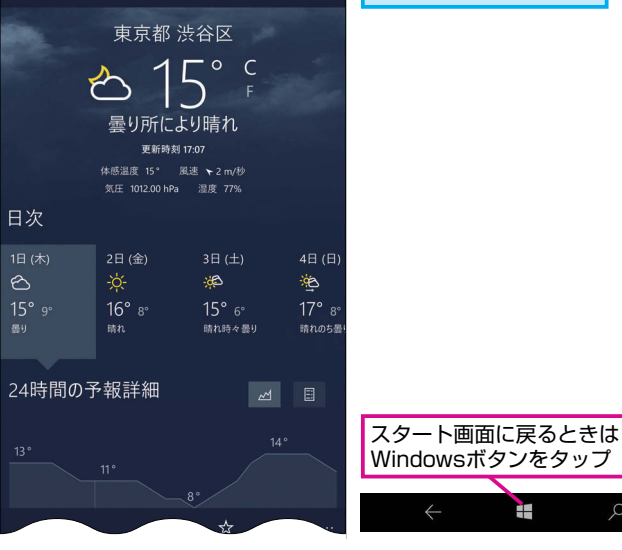

# ストールされています。アプリの起動と終 了について、説明します。 タイルの大きさを

Windows 10 Mobileが搭載されたVAIO

Phone Bizには、さまざまなアプリがイン

変更するには

スタート画面に表示されているタイル は、サイズを変更できます。タイルを 長押しすると、タイルの右下に矢印が 表示されます。これをタップすると、 サイズを変更できます。タイルのサイ ズは3種類が順に選べます。

#### 「許可が必要です」と 表示されたときは

手順1で [天気] アプリをタップすると、 [許可が必要です] と表示されること があります。これは [天気] アプリが Windows 10 Mobileの位置情報を利 用し、現在地の天気を表示するためで す。内容を確認したうえで、「はい」 をタップします。

#### なぜタイルの表示が 切り替わるの?

スタート画面に表示されているタイル の内、天気やニュースなど、一部のタ イルは何も操作していないのに、アニ メーションで表示内容が切り替わりま す。これは「ライブタイル」と呼ばれ る機能で、インターネットから最新の 情報を取得し、表示しているためです。

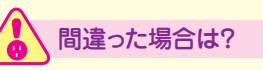

起動するアプリを間違えたときは、 Windowsボタンをタップして、スター ト画面を表示して、もう一度、正しい アプリのタイルをタップしてください。

#### スタート画面にないアプリを起動するには

#### すべてのアプリを表示する

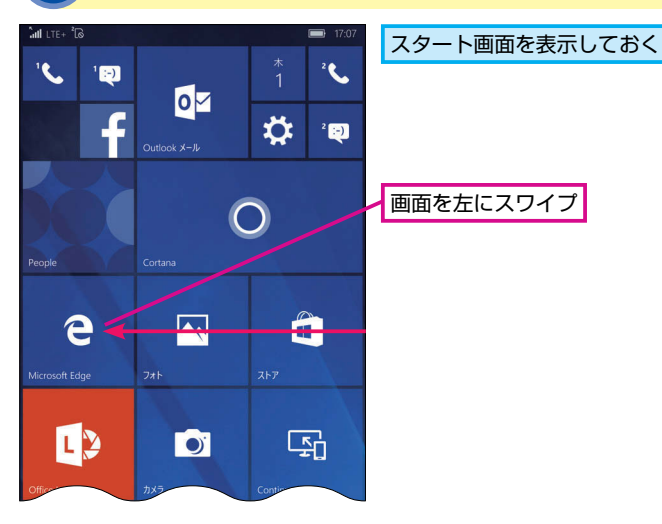

#### 起動したいアプリのアイコンをタップする

すべてのアプリが表示された ここでは[マップ]アプリを 起動する ●画面を上に スクロール 斉 フィードバック Hub [マップ] アプリの 🧊 ボイス レコーダー アイコンをタップ メッセージング - NTT DOCOMO 0907 メッセージング - SIM/UIMなし 🎬 映画 & テレビ

#### 3 アプリが起動した

🔆 はじめに

🔊 ファイル

📉 77F

0

ž

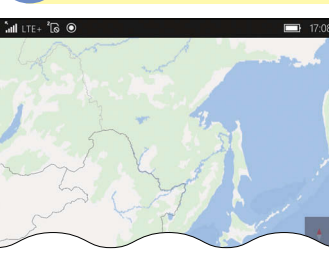

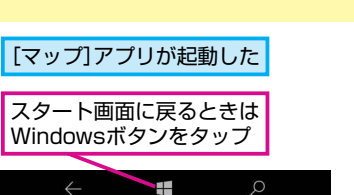

# していたいです。 よく使うアプリを スタート画面に表示するには

よく使うアプリは「ピン留め」という 機能を使い、スタート画面に常に表示 することができます。手順2のすべて のアプリで、スタート画面にピン留め したいアプリを長押しして、表示され たメニューで [スタート画面にピン留 め]をタップします。ピン留めしたア プリをスタート画面から削除したいと きは、スタート画面でアプリのタイル を長押しして、タイル右上の [🔊] を タップします。

#### アプリー覧から簡単に 3 項目を選ぶには

手順2のすべてのアプリの画面で、各 項目の先頭に表示されている [あ] や [か]をタップすると、頭文字の一覧画 面が表示されます。アプリの頭文字を タップすれば、すぐにそのアプリを表 示できます。[設定]など、アプリが漢 字名のときは [ ) をタップします。

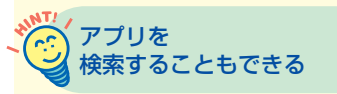

手順2の画面で、上段に表示されてい る検索ボックスに文字を入力すると、 Windows 10 Mobileにインストール されているアプリを検索することがで きます。

次のページに続く

#### アプリを切り替える

#### 戻るボタンを長押しする

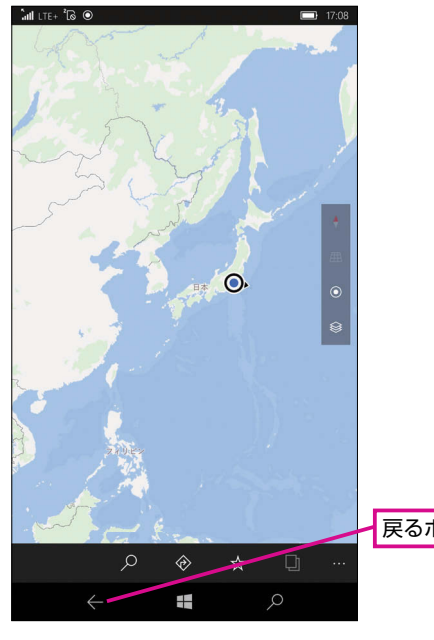

#### です。 ほかのアプリを 起動するには

アプリを起動中、ほかのアプリを起動 したいときは、Windowsポタンをタッ プし、スタート画面を表示します。ス タート画面か、すべてのアプリ画面か ら起動したいアプリを選んでタップし ます。

#### ナビゲーションバーが 表示されないときは

画面の最下段にナビゲーションバーが 表示されないときは、VAIO Phone Bizのディスプレイの下側から内側に向 かってスワイプすると、表示されます。

#### 戻るボタンを長押し

#### 2 画面をスワイプしてアプリを探す MILEE TO INFORMATION INFORMATION

( 📅 電卓

e 11

0

画面を左にスワイプ

#### アプリを最後に使った 状態が記録されている

手順2で切り替えられるアプリは、直前まで利用していた状態が保存されています。切り替え操作をすると、すぐに元の状態から作業を再開できます。

#### 3 目的のアプリのサムネイルをタップする

🔅 設定

成天 🔅

15 🔊

⇔ 15°

#### 切り替えたいアプリの サムネイルをタップ

この画面で、サムネイルを 下にスワイプすると、アプ

リが終了する

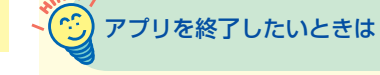

アプリを終了したいときは、手順3の 画面で表示されたアプリのサムネイル の右上に表示されている[×]をタッ プします。ただし、表示されているサ ムネイルの内、スタート画面のサムネ イルには[×]が表示されていないの で、終了することができません。

### **4** アプリが切り替わった

天気予報 アプリが切り替わり、 全画面に表示された 東京都 渋谷区 **⊢**∘ c 仑 5 曇り所により晴れ 更新時刻 17·07 体感温度 15° 風速 ► 2 m/秒 気圧 1012.00 hPa 湿度 77% 36 12° 4° 14° 6° 10° 4° 晴れ時々曇り 曇り時々詰れ 24時間の予報詳細 ⊿ 🗄 Windowsボタンを -14 タップすると、スタ ート画面に戻る

#### Point

#### アプリの起動と 終了、切り替えを覚えよう

Windows 10 Mobileにはさまざまな アプリがインストールされています。 アプリはスタート画面やすべてのアプ リの画面から起動できます。Windows ボタンをタップし、スタート画面を表 示すれば、ほかのアプリも起動できま す。起動したアプリはいつでも切り替 えたり、必要に応じて、終了させるこ とができます。Windows 10 Mobile を使っていくうえで、アプリの起動、 終了、切り替えは基本的な操作です。 スムーズに操作できるように、手順を しっかりと確認しておきましょう。

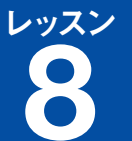

できる VAIO

Phone

Biz

Windows

O Mobile

対応

# 通知や設定を 確認するには

アクション センター

#### アクション センターを表示する

#### 画面を上から下にスワイプする

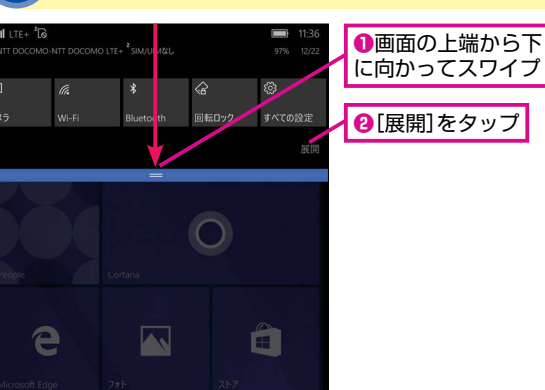

#### 2 アクション センターが表示された メロ LTE- 12 アクション セン INT DOCOMO NIT DOCOMO LEE - SMAILMEL 97 122

O

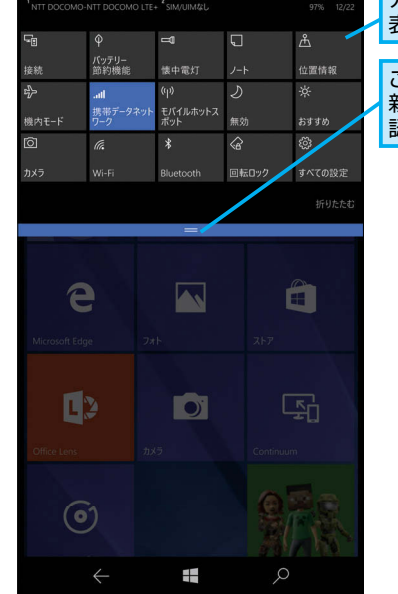

アクション センターが 表示された ここを下へドラッグすると、 新着メールなどの通知が確 認できる

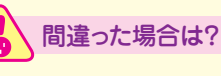

Windows 10 Mobileにはさまざまな機能

が搭載されています。各機能の設定画面

を表示したり、通知を確認するアクション

🔨 アクションセンターって何?

アクションセンターはWindows 10

Mobileに搭載されているさまざまな機

能の内、頻繁に切り替える設定などを

まとめた画面です。Wi-FiやBlue

toothのON/OFF、 画面の明るさの切

り替え、機内モードのON/OFFなどを 簡単に切り替えることができます。

**、**アクションセンターの

表示を切り替えるには

アクションセンターの表示は、手順1

のように1行のみが表示される場合と 手順2のように複数行が表示される場

合があります。アクションセンターの

アイコンの右下に表示されている [展 開] や [折りたたむ] をタップするこ とで、表示を切り替えられます。

センターについて、説明しましょう。

上部からスワイプができずに、アプリ を起動してしまったときは、Windows ボタンをタップして、スタート画面を 表示したうえで、操作をやり直してく ださい。

#### アクション センターの画面構成

アクションセンターはWi-Fiや機内モードの切り替えなどができるタ イル状の「クイックアクション」が上部に表示され、その下のエリ アには音声通話やメールの着信、カレンダーの予定などの通知が表 示されます。アクションセンターを表示した直後は、クイックアク ションが1行しか表示されませんが、[展開]をタップすると、すべ て表示されます。通知はタップすると、それぞれの関連する機能や アプリが起動しますが、右方向にスワイプすると、通知の表示をク リアすることができます。

#### ●アクション センター

| 接続     パワワー<br>動剤機能     性中電灯     ノート     位置情報     Wi-Fiや機内モードなど<br>さまざまな設定ができる       ゆ     ク     次       機内モード     ゲークラクシン     ボパルホリトス     細か     おすか       回     ペ     第     ペ     愛       かメう     Wi-Fi     Bluetooth     回転ロック     すべての設定       通知なし     ボボー     ボボー     新着メールやカレンダ<br>の予定などの通知が表<br>される                                                                                                    | F0    | φ               |                 | Q     | Å      |                                   |
|----------------------------------------------------------------------------------------------------|-------|-----------------|-----------------|-------|--------|-----------------------------------|
| <ul> <li>小(1)</li> <li>小(1)</li> <li>小(1)</li> <li>小(1)</li> <li>小(1)</li> <li>ホット</li> <li>ホット</li> <li>エット</li> <li>エット</li></ul> | 接続    | バッテリー<br>節約機能   | 懐中電灯            | ノート   | 位置情報   | Wi-Fiや機内モードなど                     |
| 横内モード                                                                                                    | \$    | atl             | എ               | Ð     | *      | これによゆ設たりてこる                       |
| 図                                                                                                    | 機内モ−ド | 携帯データネット<br>ワーク | モバイルホットス<br>ポット | 無効    | おすすめ   |                                   |
| カメラ Wi-Fi Bluetooth 回転ロック すべての設定<br>近りたたむ 通知なし 新着メールやカレンダの予定などの通知が表される                                                                                                    | Ô     | ſĩ.             | *               | ŝ     | ŝ      |                                   |
| <sup>通知なし</sup><br>通知なし 新着メールやカレンダ<br>の予定などの通知が表<br>される                                                                                                    | カメラ   | Wi-Fi           | Bluetooth       | 回転ロック | すべての設定 |                                   |
| <sup>通知なし</sup> 新着メールやカレンダ<br>の予定などの通知が表<br>される                                                                                                    |       |                 |                 |       | 折りたたむ  |                                   |
|                                                                                                    | 通知なし  |                 |                 |       |        | 新着メールやカレンダー<br>の予定などの通知が表示<br>される |
|                                                                                                    |       |                 |                 |       |        |                                   |
|                                                                                                    |       |                 |                 |       |        |                                   |
|                                                                                                    |       |                 |                 |       |        |                                   |
|                                                                                                    |       |                 |                 |       |        |                                   |
|                                                                                                    |       |                 |                 |       |        |                                   |
|                                                                                                    |       |                 |                 |       | ,      |                                   |
|                                                                                                    |       |                 |                 |       | ,      |                                   |

#### アクションセンターの 表示を閉じるには

手順1ではアクションセンターを表示 していますが、表示したアクションセ ンターを閉じるには、上方向にスワイ プします。

8

#### Point さまざまな情報の確認や 設定の変更ができる

Windows 10 Mobileに搭載された多 彩な機能を使っていくうえで、ぜひ活 用したいのがアクションセンターです。 音声通話やメールの着信、カレンダー の予定などが通知されるうえ、クイッ クアクションを利用すれば、Wi-Fiや Bluetooth、機内モード、画面ロック など、頻繁に操作することが多い機能 も簡単に切り替えることができます。 なかには懐中電灯やノートなど、ちょっ とした便利機能が利用できるのも見逃 せません。また、[すべての設定]をタッ プすれば、Windows 10 Mobileの設 定画面もすぐに表示できます。アク ションセンターを活用して、Windows 10 Mobileを快適に使いましょう。

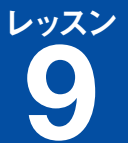

# 通話をするには

#### 通話の開始と終了

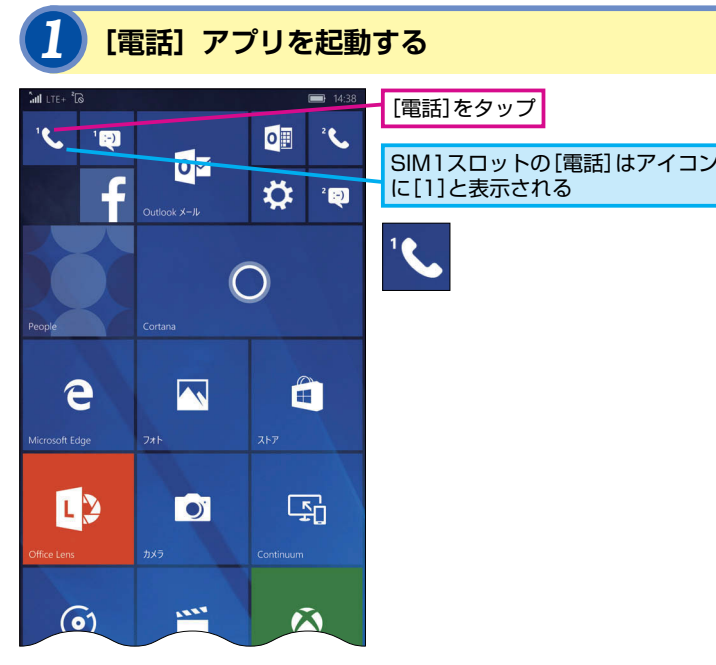

できるVAIO

Phone

Biz

#### 2 ダイヤルパッドを表示する ■ 143 [電話]アプリが起動した

9 wx

#

ダイヤルパッドが

表示された

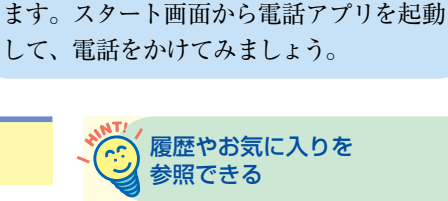

Windows 10 Mobileを搭載したVAIO

Phone Bizでは、電話をかけることができ

手順2のダイヤルパッドの画面には、 上段に3つのアイコンが並んでいます。 左の●をタップすると、発着信の履歴 が表示され、各項目をタップすれば、 発信することができます。中央の●の アイコンをタップすると、お気に入り の一覧が表示されます。画面下の[+] をタップして、よくかける相手をお気 に入りに登録しておくと、すぐに相手 に電話をかけることができます。

#### [電話] アプリのタイルが 見つからないときは

スタート画面に [電話] アプリのタイ ルが見つからないときは、左にスワイ プして、 [すべてのアプリ] 画面を表 示します。表示された一覧で [電話] をタップして、 [電話] アプリを起動し ます。スタート画面に [電話] アプリ のアイコンを表示したいときは、21 ページのHINT!を参考に、 [すべてのア プリ画面] で [電話] アプリをスター ト画面にピン留めしましょう。

# ●[電話]を長押し

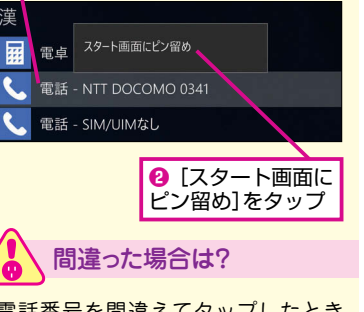

電話番号を間違えてタップしたとき は、電話番号の右側に表示されている [☑]をタップして、削除します。も う一度、正しい電話番号をタップして、 入力してください。

#### 3 相手の番号を入力して発信する

# TEL - N TO COCOMO 9341 TEL - N TT COCCOMO 9341 TEL - N TT COCCOMO 9341

# 4 通話を終了する

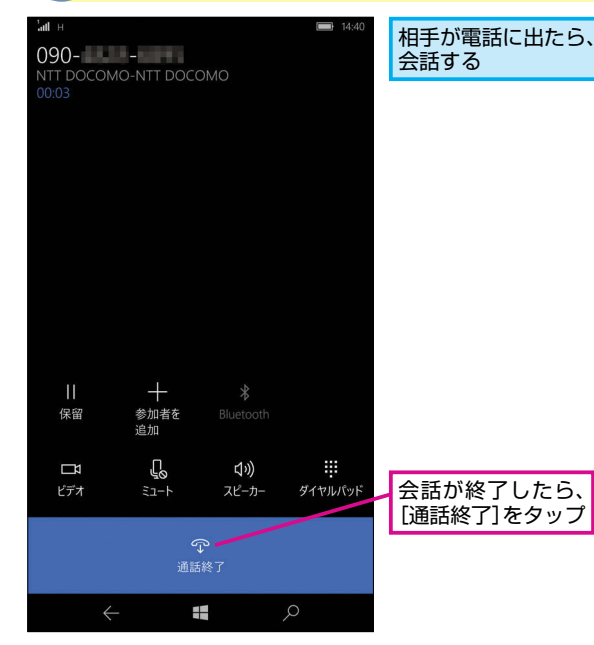

#### 登録されている連絡先が 候補に表示される

ダイヤルパッドで電話番号を入力しは じめると、該当する電話番号が連絡先 に登録されているときは、候補が表示 されます。候補をタップすれば、同じ ように電話をかけることができます。

#### [電話] アプリで 電話がかけられる

Windows 10 Mobileを搭載したVAIO Phone Bizで電話をかけるときは、[電 話] アプリを起動します。[電話] アプ リでは [履歴] [お気に入り] [ダイヤ ルパッド] の3つのタブがあり、相手 の電話番号を入力して、電話をかける ときは、[ダイヤルパッド] を使います。 HINT!でも説明しているように、連絡 先に相手の電話番号が登録してあれ ば、電話番号の入力途中でも候補が表 示され、そこをタップして、電話をか けることもできます。履歴からも電話 がかけることができます。

# SMSを 送受信するには

**SMS** 

0

# [メッセージング]を起動する (メッセージング]を (メッセージング]を (マップ)

 スタート画面に [メッセージング] のタイルがないときは、すべての アプリから起動する

#### 送信先の電話番号を入力する

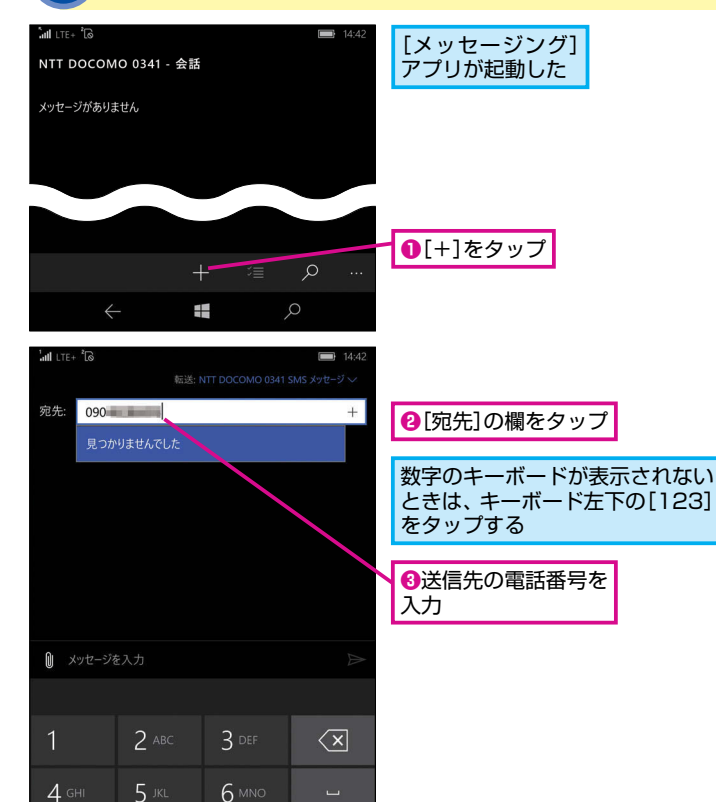

# 信してみましょう。 - ごう SMS って何?

VAIO Phone Bizでは携帯電話同士でメッ

セージを送受信できるSMSが利用できま

す。[メッセージング] のアプリから送受

SMSは「ショートメッセージサービス」 の略で、携帯電話やスマートフォンと の間で全角70文字(全角英数字160文 字)までの文字メッセージを送受信で きるサービスです。SMSの送受信には 携帯電話の電話番号を利用するため、 相手の電話番号がわかれば、メッセー ジを送信できます。同じ携帯電話事業 者のユーザーだけでなく、国内の他の 携帯電話事業者のユーザーとの間でも やり取りができるうえ、絵文字なども 利用できます。ただし、一部の機種で は絵文字が正しく表示されないことが あります。

#### [メッセージング]のアプリが 2つ表示されているときは

VAIO Phone Bizは2つSIMカードを同 時に装着できるSIMカードスロットが 備えられています。そのため、[メッセー ジング]のアプリも2つ表示されます。 スタート画面の場合、それぞれのタイ ルのアイコンの左上に [1] や [2] と 表示されているので、メッセージを送 信したいSIMカードスロットの番号が 表示されている [メッセージング] の タイルをタップします。[すべてのアプ リ] 画面では [メッセージング -NTT DOCOMO 0341] のように、利用す る携帯電話回線と携帯電話の電話番号 の末尾を組み合わせて表示されるの で、それを確認したうえで、[メッセー ジング]のアプリを起動しましょう。

#### 3 メッセージを入力する

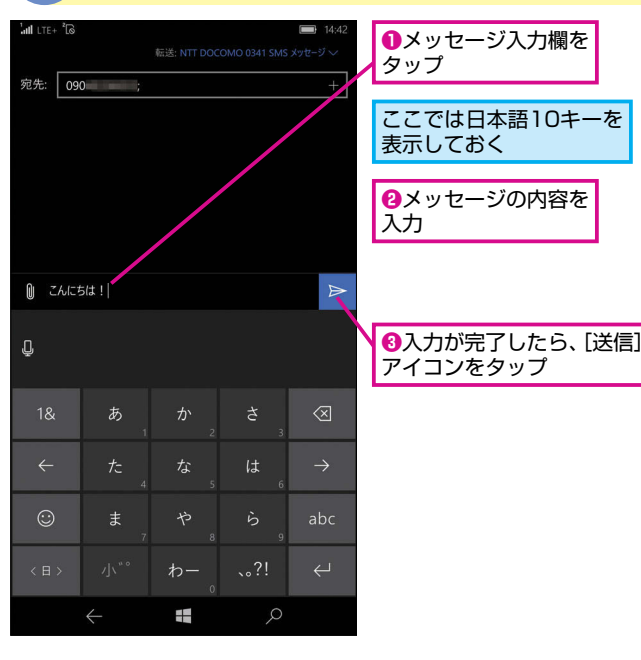

# SMSを受信したときは

SMSを受信すると、通知パナーが表示されます。通知パナーは数秒後に表示が消えますが、通知エリアを下方向にスワイプすると、通知が表示されるので、受信したSMSの通知をタップします。[メッセージング]アプリが起動し、メッセージが表示されます。この状態から入力エリアにメッセージを入力して送信すれば、返信できます。

10

SMS

日違った場合は?

手順2で[**一**] ボタンをタップすると、 メッセージを削除する画面が表示され てしまいます。戻るボタンをタップし て、もう一度、手順2からやり直して ください。

#### Point

#### 携帯電話の電話番号だけで 送受信できる

SMSは携帯電話やスマートフォンで利 用できるもっとも基本的なメッセージ サービスです。かつては送受信できる 相手が限られていましたが、現在は相 手がほかの携帯電話会社でもメッセー ジのやり取りができます。SMSはメー ルと違い、携帯電話の電話番号を宛先 に使うため、相手の携帯電話の電話番 号がわかれば、すぐにメッセージを送 ることができます。料金は携帯電話会 社によって、少し差がありますが、通常 は送信者側が一通あたり3円前後の料 金を支払い、受信は無料です。

# 送信済みのメッセージが表示される

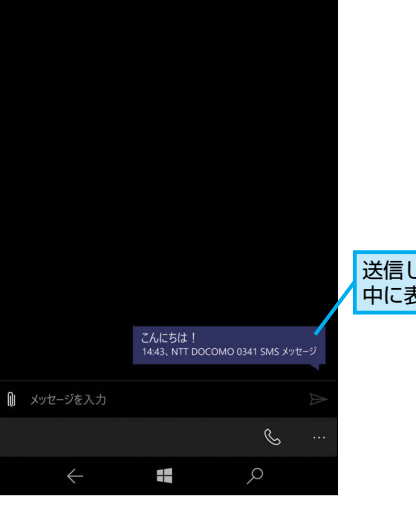

送信したメッセージが吹き出しの 中に表示された

応

2

レッスン

8

7 PORS

\*

レッスン メールを送るには

メールの送信

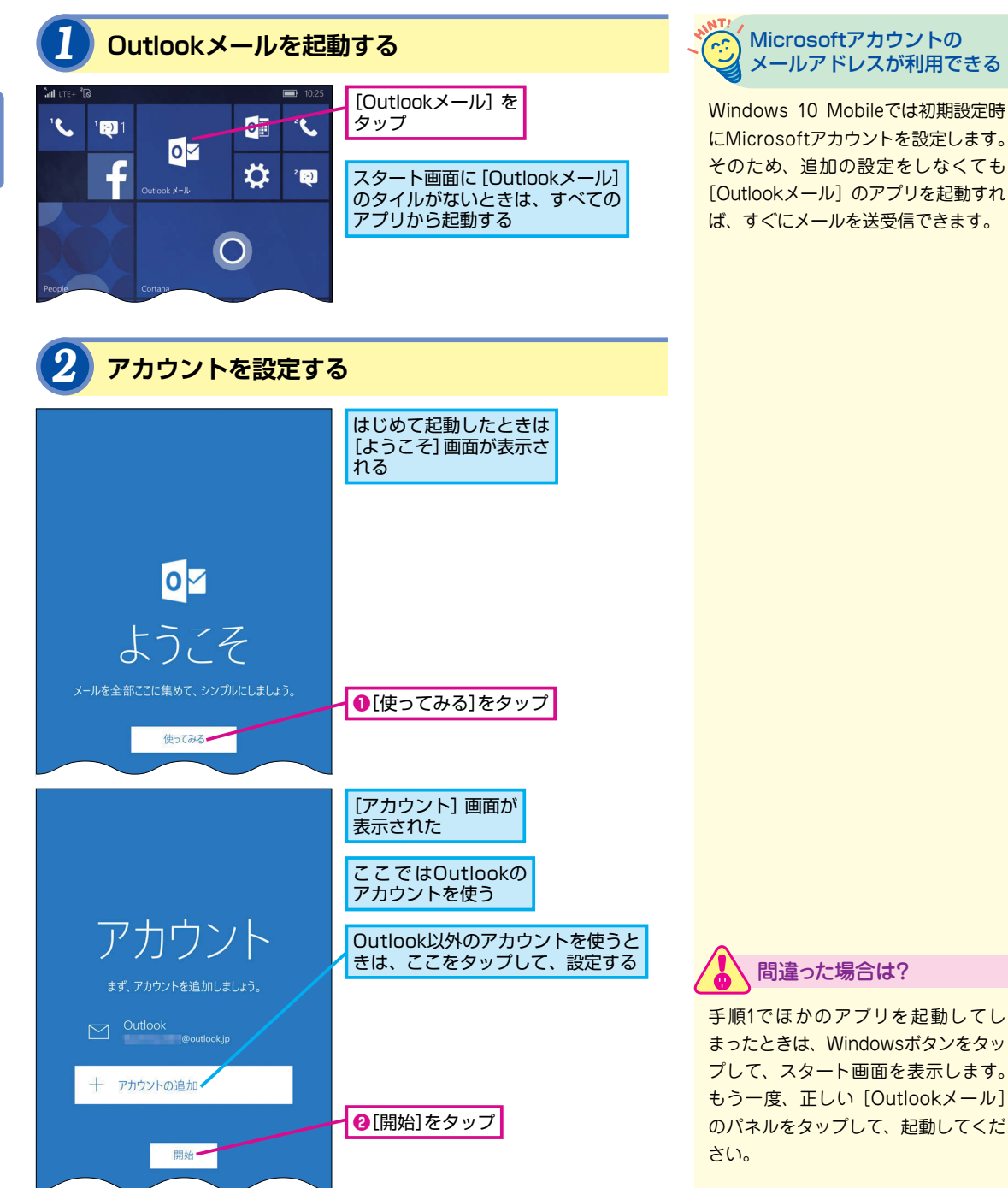

#### [+]をタップ メールを作成して送信する メール作成画面が 宛先: @outlook.jp/ 表示された このアドレスを使用します: 件名 ●宛先を入力 Windows 10 Phone から送信 def @;/& 2件名と本文を入力 宛先: @outlook.jp; コンサートの待ち合わせ 🛩 山谷さん こんにちは。 🚯 [送信] を 今月15日にあるコンサート楽しみですね。 待ち合わせの時間と場所は、 タップ 17時に駅前広場でいいでしょうか? メールが送信された Windows 10 Phone から送信 面 n i

3

受信トレイ Outlook

VAIO Phone BizではWindows 10 Mobile

のアプリを使い、メールが利用できます。

[Outlookメール]を使って、メールを送信

してみましょう。

メール作成画面を表示する

Outlookメールが起動し、

受信トレイが表示された

Microsoftアカウント以外の (;) メールアドレスを使いたい ときは

ここではMicrosoftアカウントのメー ルアドレスからメールを送信しました が、[Outlookメール] ではほかのメー ルアドレスも使うことができます。た とえば、Gmailを使いたいときは、手 順3の画面で右下の[…]をタップし、 [アカウントの管理]をタップします。 [アカウントの管理] 画面が表示され るので、「アカウントの追加」をタップ します。[アカウントの選択] 画面で [Google] をタップし、すでにGoogle アカウントを使って、ログインすれば、 「Outlookメール」でGmailを送受信で きるようになります。同様に、「アカウ ントの選択] 画面で [iCloud] をタッ プすれば、iPhoneで利用している iCloudのメールを送受信できます。プ ロバイダーのメールを利用するとき は、[アカウントの選択] 画面で [そ の他のアカウント]を選びますが、設 定にはメールサーバーやアカウントな どの情報が必要になるので、各プロバ イダーの設定情報を確認しておきま しょう。

#### Pofma

#### さまざまなメールが使える Outlookメール

VAIO Phone Bizでメールをやり取り するときは、[Outlookメール]のアプ リを使います。初期設定時に Microsoftアカウントのメールアドレ スを登録してあるので、アプリを起動 すれば、すぐにメールを送信できます。 [Outlookメール] のアプリは Microsoftアカウントのメールアドレ スだけでなく、GmailやiCloudなど、 他のスマートフォンで利用している メールを扱うことができます。 Outlookメールなら、さまざまなメー ルを効率良く管理できます。

できる VAIO

Phone

Biz

Windows

\_ Ο

Mobile

対応

×

#### ■著者

 法林岳之(ほうりん たかゆき)info@hourin.com
 1963年神奈川県出身。パソコンのビギナー向け解説記事からハ ードウェアのレビューまで、幅広いジャンルを手がけるフリーラ ンスライター。特に、スマートフォンや携帯電話、モバイル、ブ ロードバンドなどの通信関連の記事を数多く執筆。『ケータイ
 Watch』(インプレス)などのWeb媒体で連載するほか、Impress
 Watch Videoでは動画コンテンツ『法林岳之のケータイしようぜ !!」も配信中。テレビやラジオでの出演をはじめ、全国各地での 講演にも出席。主な著書に『できるWindows 10』『できるゼロ からはじめるパソコン超入門 ウィンドウズ 10対応』(インプレ ス)のほか、Android端末とiPhoneの解説書が多数ある。
 URL: http://www.hourin.com/takayuki/

「できるVAIO Phone Biz Windows 10 Mobile対応」(以下、本書)は、VAIO株式会社から株式会社インプレスが委託を受けて制作した特別版です。本書は無償で提供されるものであり、本書の使用または使用不能により生じたお客様の損害に対して、著者、 VAIO株式会社ならびに株式会社インプレスは一切の責任を負いかねます。また、本書に関するお問い合わせはお受けしておりません。あらかじめご了承ください。

| できる VAIO Phone Biz<br>Windows 10 Mobile対応                           | 編集       できるシリーズ編集部         執筆       法林岳之         本文イメージイラスト       原田香         シリーズロゴデザイン - 山岡デザイン事務所         カバーデザイン       横川信之         DTP制作       株式会社トップスタジオ         印刷所       株式会社廣済堂                       |
|---------------------------------------------------------------------|----------------------------------------------------------------------------------------------------|
| 2017年 1月 初版発行<br>発行 株式会社インプレス<br>〒101-0051<br>東京都千代田区神田神保町一丁目105 番地 | Copyright © 2017 Takayuki Hourin and Impress Corporation.<br>All rights reserved.<br>本書の内容はすべて、著作権法によって保護されています。著者および<br>発行者の許可を得ず、転載、複写、複製等の利用はできません。<br>「できるサポート」では、本書に関するお問い合わせにはお答えしておりません。<br>あらかじめご了承ください。 |